# 2014

## Enkel bruksanvisning MLRes

| 1 MLRes - Megalink Lagskyting       | -               | -                         |                     | _                           | -            |                | -           | -        |        | _ <b>D</b> _ X |
|-------------------------------------|-----------------|---------------------------|---------------------|-----------------------------|--------------|----------------|-------------|----------|--------|----------------|
| Fil Rediger Hjelp                   |                 |                           |                     |                             |              |                |             |          |        |                |
| 🛛 🖓 🔍 🗸 🎽 🎒 🔛 🐰                     |                 | 2                         |                     |                             |              |                |             |          |        |                |
| 1. Påmelding 2. Resultat 3. Rapport | <u>4</u> . Inns | tillinger <u>5</u> . Prem | iering <u>6</u> . / | Administrasjon <u>7</u> . E | lektronikk . | <u>8</u> . web |             |          |        |                |
| ⊡- Megalink Lagskyting<br>⊕-100m    | 1               | Nytt lag F                | jern lag            | [                           |              |                |             |          |        |                |
|                                     | Repr            | esenterer                 |                     | Navn på laget               |              | Antall         |             | Sum      |        |                |
| ⊡- Lagskyting                       | Frog            | n og Drøbak               | -                   | Frogn og Drøbak             |              | 3              |             |          |        |                |
| Frogn og Drøbak                     | Nr              | Øvelse                    | Skytter             |                             | Forening     |                | Klasse      | Kat      | Sum    | 1              |
| Skogbygden                          | 1               | Samlagskytin              | Donald D            | uck                         | Frogn og [   | Drøbak         | 5           |          |        |                |
| Samlagskyting Senior                | 2               | Samlagskytin              | Langbein            |                             | Frogn og [   | Drøbak         | 5           |          |        |                |
| ⊡- Torsdag 25/6                     | 3               | Samlagskytin              | Pluto               |                             | Frogn og [   | Drøbak         | 5           |          |        |                |
| - 🔒 1 08:00 (0)                     | L               |                           |                     |                             |              |                |             |          |        |                |
| 2 08:45 (0)                         |                 |                           |                     |                             |              |                |             |          |        |                |
| 🛶 3 09:30 ( 0)                      |                 |                           |                     |                             |              |                |             |          |        |                |
|                                     |                 |                           |                     |                             |              |                |             |          |        |                |
|                                     | L               |                           |                     |                             |              |                |             |          |        |                |
|                                     | L               |                           |                     |                             |              |                |             |          |        |                |
|                                     |                 |                           |                     |                             |              |                |             |          |        |                |
| www.megalink.no                     |                 |                           |                     |                             | Akt          | iv - Skudd     | lagt inn fo | r lag: 3 | Samlag | NUM            |

Ove Megalink 01.01.2014

EGALínk

| Programmet                                                                                                    | 4                                                                  |
|----------------------------------------------------------------------------------------------------|--------------------------------------------------------------------|
| Oversiktlig                                                                                                    | 4                                                                  |
| Veiviser for stevner                                                                                                    | 4                                                                  |
| Gjenbruk av data                                                                                                    | 5                                                                  |
| Nettverksstøtte                                                                                                    | 5                                                                  |
| Utskrifter og filer                                                                                                    | 5                                                                  |
| Utveksling med elektronikk                                                                                                    | 5                                                                  |
| Lagskyting                                                                                                    | 5                                                                  |
| WEB påmelding                                                                                                    | 6                                                                  |
| WEB generering                                                                                                    | 6                                                                  |
| Funksjonsliste                                                                                                    | 6                                                                  |
| Krav til PC                                                                                                    | 7                                                                  |
| Førstegangs installasjon av MLRes                                                                                                    | 7                                                                  |
| Innlegelse av ny forening                                                                                                    | 9                                                                  |
| Klargjøring/Oppsett av MLRes:                                                                                                    | 0                                                                  |
| Fane 7. Elektronikk                                                                                                    | 2                                                                  |
| Fane 4. Oppsett Nå Innstillinger                                                                                                    | 2                                                                  |
| Fane 5. Påmelding                                                                                                    |                                                                    |
| rune 5. runelung                                                                                                    | 3                                                                  |
| Import av skyttere fra internett påmelding 1                                                                                                    | 3<br>4                                                             |
| Import av skyttere fra internett påmelding                                                                                                    | 3<br>4<br>5                                                        |
| Import av skyttere fra internett påmelding                                                                                                    | 3<br>4<br>5<br>6                                                   |
| Import av skyttere fra internett påmelding                                                                                                    | 3<br>4<br>5<br>6<br>6                                              |
| Import av skyttere fra internett påmelding                                                                                                    | 3<br>4<br>5<br>6<br>7                                              |
| Import av skyttere fra internett påmelding. 1<br>Legge inn skyttere manuelt                                                                                                    | 3<br>4<br>5<br>6<br>7<br>9                                         |
| Import av skyttere fra internett påmelding. 1<br>Legge inn skyttere manuelt                                                                                                    | 3<br>4<br>5<br>6<br>7<br>9<br>9                                    |
| Import av skyttere fra internett påmelding. 1<br>Legge inn skyttere manuelt                                                                                                    | 3<br>4<br>5<br>6<br>7<br>9<br>3                                    |
| Import av skyttere fra internett påmelding                                                                                                    | 3<br>4<br>5<br>6<br>7<br>9<br>3<br>0                               |
| Import av skyttere fra internett påmelding.       1.         Legge inn skyttere manuelt       1.         Fane 6. Premiering:       1.         Sammensatte premielister       1.         Presselisten:       1.         MLRes Lagskyting       1.         Samlagskyting:       2.         Opprette ny deløvelse:       3.         Opprette en serie i skyteprogrammet:       3.                                                                                                    | 3<br>4<br>5<br>6<br>7<br>9<br>3<br>0<br>3                          |
| Import av skyttere fra internett påmelding.       1         Legge inn skyttere manuelt       1         Fane 6. Premiering:       1         Sammensatte premielister       1         Presselisten:       1         MLRes Lagskyting       1         Beste Lag       1         Samlagskyting:       2         Opprette ny deløvelse:       3         Opprette en serie i skyteprogrammet:       3         Stevneoppgjør:       3                                                                 | 3<br>4<br>5<br>6<br>6<br>7<br>9<br>3<br>0<br>3<br>6                |
| Import av skyttere fra internett påmelding.       1         Legge inn skyttere manuelt       1         Fane 6. Premiering:       1         Sammensatte premielister       1         Presselisten:       1         MLRes Lagskyting       1         Beste Lag.       1         Samlagskyting:       2         Opprette ny deløvelse:       3         Opprette en serie i skyteprogrammet:       3         Stevneoppgjør:       3         Resultatlister på web       3                          | 3<br>4<br>5<br>6<br>6<br>7<br>9<br>9<br>3<br>0<br>3<br>6<br>8      |
| Import av skyttere fra internett påmelding.       1         Legge inn skyttere manuelt       1         Fane 6. Premiering:       1         Sammensatte premielister       1         Presselisten:       1         MLRes Lagskyting       1         Beste Lag       1         Samlagskyting:       2         Opprette ny deløvelse:       3         Opprette en serie i skyteprogrammet:       3         Stevneoppgjør:       3         Automatisk oppdatering av web resultat på nett.       3 | 3<br>4<br>5<br>6<br>6<br>7<br>9<br>9<br>3<br>0<br>3<br>6<br>8<br>9 |

Megalink a.s Hestehagen 6 1440 DRØBAK

MEGA línk

Tlf.: 64 93 34 12 Fax: 64 93 88 03

Org.nr.: 961 725 739 MVA e-post: firmapost@megalink.no

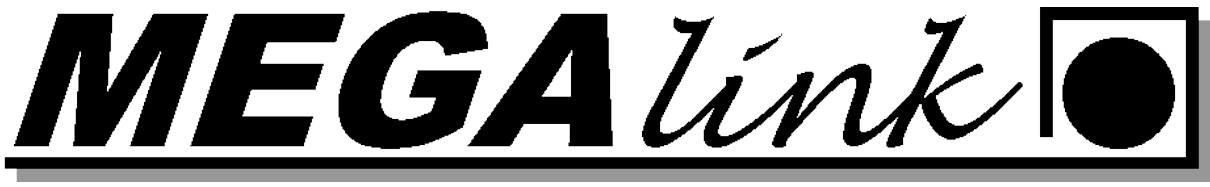

### Programvare

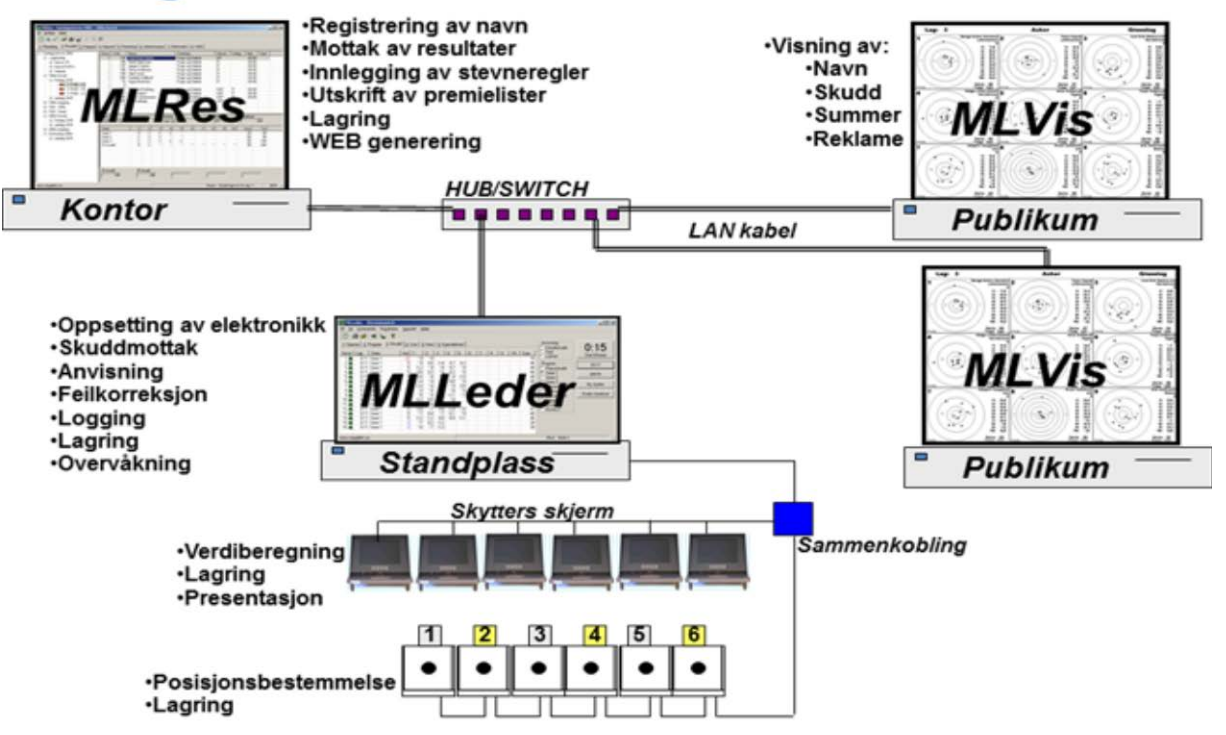

Megalink a.s Hestehagen 6 1440 DRØBAK

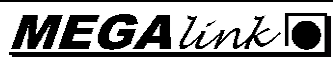

Tlf.: 64 93 34 12 Fax: 64 93 88 03 Org.nr.: 961 725 739 MVA e-post: firmapost@megalink.no

EGAlínk

#### Programmet

MLRes er et program som utnytter fordelene med Windows grensesnittet. Vi har imidlertid valgt å skrive programmet nesten fra bunnen av selv for å oppnå en del tilleggsfordeler som dessverre ikke lenger er så vanlig:

- Programmet er meget enkelt å installere
- Programmet lagrer dataene slik at hele installasjonen eller enkeltstevner lett kan flyttes
- Programmet har en optimalisert datastruktur slik at stevnedataene tar svært lite plass på disken.
- Programmet jobber effektivt selv med svært beskjeden maskinvare
- Programmet håndterer felles bruk over nettverk
- God oversikt over tilgjengelige funksjoner

#### **Oversiktlig**

Brukergrensesnittet er banebrytende når det gjelder oversiktlighet over data og funksjoner. Programmet er basert på tre hovedfelt:

- En trestruktur til venstre som viser alle øvelser, dager og lag som stevnet består av. Valg av element her avgjør hvilke data man vil jobbe med
- Faner øverst viser hvilke funksjoner man vil jobbe med
- Arbeidsfelt i hovedbildet. Hva som vises her er altså avhengig av valg i de to andre feltene.

I tillegg finnes det både menyfunksjoner, verktøyknapper, statuslinje og online hjelp.

#### **Veiviser for stevner**

Når det skal opprettes et nytt stevne vil du få opp to enkle dialoger hvor det legges inn følgende nøkkelopplysninger:

- Stevnenavn og dato
- Organisasjon
- Antall øvelser
- Skyteprogram på hver enkelt øvelse
- Valg av evt. elektronikk
- Valg for separat finale

Ut fra disse opplysningene opprettes det automatisk et nytt stevne. Strukturen i bunn er imidlertid så fleksibel at man kan opprette alt manuelt for å lage helt spesielle stevner. En mer vanlig fremgangsmåte er nok å opprette et standard stevne for deretter å gjøre justeringer av klasser, skyteprogram, premiering el.l. for å tilpasse seg spesielle forhold

På denne måten kan programmet meget enkelt håndtere vanlige skytinger innen DFS, FSR, ISSF, NJFF, FSR etc. I tillegg kan man håndtere helt spesielle skytestevner.

Megalink a.s Hestehagen 6 1440 DRØBAK

#### MEGA línk

Fax: 64 93 88 03 Org.nr.: 961 725 739 MVA e-post: firmapost@megalink.no

Tlf.: 64 93 34 12

EGAlínk

#### Gjenbruk av data

Etter hvert som skytterne meldes på, vil det bygges opp en database med navn, foreninger og klasser. Dette gjør det enda enklere å melde på skyttere på neste stevne.

Programmet leveres også med ferdige foreningsdatabaser for DFS, FSR og NJFF

#### Nettverksstøtte

Siden MLRes er laget som en flerbrukerløsning, kan man nå dele oppgavene i et nettverk. Som regel gjøres dette ved at påmelding og listeuttak deles. Man kan også ha separat påmelding for ulike hold.

#### **Utskrifter og filer**

Programmet har et stort utvalg av utskrifter som dekker normale stevnebehov. I tillegg til rene resultatlister kan man kjøre ut statistikk, tidsplaner, komplette stevneoppgjør, forhåndpåmelding, etiketter, giro m.m.

Normalt anbefales det at resultatlister skrives ut i forhold til stevnets premieoppsett, men det finnes en egen funksjon som gjør at man kan ta ut alle typer resultatlister uten å definere noe premieoppsett.

Alle lister kan også tas tilfil, hvor det kan velges ulike formater. Normalt benyttes RTF filer som gir full redigeringsmulighet i Word etc. Man kan også ta listene til rene tekstformater eller HTML.

#### **Utveksling med elektronikk**

MLRes har automatisk utveksling med flere elektronikksystemer. Utveksling medfører at navn, klasse, forening og startsummer gjøres tilgjengelig for elektronikken, mens resultater hentes inn fra standplass. MLRes støtter følgende systemer:

- ML2000
- X-Link (via MLXLink)
- Kongsberg Mikroelektronikk
- Sius Ascor (pt. via MLLeder for 9001, 9002, 921)

#### Lagskyting

Systemet for lagskyting er enkelt i bruk, men klarer alle typer lagskyting som vi har klart å finne! I tillegg tilvanlig forhåndspåmeldt lagskyting kan man definere bestemannslag med et regelsett. Dette gjør at man med noen få tastetrykk kan definere lagskytinger av typen:

"Det beste laget bestående av 3 skyttere på 200m og 2 skyttere på 100m. Det skal være minst en junior og maks to skyttere fra klasse V55, 1 eller 5"

Megalink a.s Hestehagen 6 1440 DRØBAK MEGA línk

Tlf.: 64 93 34 12 Fax: 64 93 88 03 Org.nr.: 961 725 739 MVA e-post: firmapost@megalink.no

EGAlínk

#### WEB påmelding

Megalink har jobbet med leverandørene for WEB påmelding og har støtte for både import og eksport til:

- pamelding.net
- paamelding.no

#### WEB generering

MLRes kan generere to typer WEB sider

- WEB sider for automatisk publikumsvisning. Valgte resultatlister vil vekselvis vises til publikum . Publikumslistene kan deles opp i 5 forskjellige lister om ønsket.
- WEB sider for speaker eller hjemmesider. Det genereres komplette lister og navigeringsinformasjon.
- Live web resultatene kan legges direkte ut på nett med den innebygde ftp klienten.

I tillegg kan alle lister skrives til filer med HTML format.

#### Funksjonsliste

- Støtte for følgende typer deløvelser med tilhørende rangeringsregler
  - DFS baneskyting, feltskyting, felthurtig og stang
  - NSF/ISSF rifle og pistol
  - NJFF elgbane og jaktfelt
- Full frihet ved definisjon av premiering. Spesiell støtte for
  - o Pengepremier
  - o Gjenstandspremier
  - o Gavepremier med trekk i pengepremier
- Støtte for manuell registrering av omskyting ved likhet i øvelses rangering
- Nettverksstøtte
- Skytterdatabase som bygger seg opp selv
- Import og eksport til WEB påmelding
- Automatisert stevnegenerering
- Egendefinering av klasser, kategorier
- Egendefinering av skyteprogram (både serier, delsummer og deløvelser)
- Forhåndsdefinerte lag på egenvalgt organisasjonsnivå
- Bestmannslag basert på regler
- Sikker påmelding med kontroll av forening, klasse kategori
- Registrering av betaling
- Registrering av startsum
- Elektronikkutveksling med ML2000, X-Link, KME og Sius
- Velkomstmelding til ML2000
- Utskrift av etiketter, giro, stevneoppgjør, resultatlister, statistikk, tidsplan m.m.

Megalink a.s Hestehagen 6 1440 DRØBAK

### MEGAlínk

Tlf.: 64 93 34 12 Fax: 64 93 88 03 A e-post: firmapost@megalink.po

Org.nr.: 961 725 739 MVA e-post: firmapost@megalink.no

EGAlínk

- Utskrift kan gjøres tilfil i formatene RTF, TXT og HTM
- Kontroll av stigende eller synkende skuddverdier ved innskriving •
- Funksjon for låsing av påmelding eller resultater med enkle symboler •
- Visning av fyllingsgrad på lag •
- Generering av WEB for publikum •
- Generering av WEB for speaker eller hjemmeside •
- Kontrollfunksjon for datakonsistens (resultat uten skytter, doble påmeldinger m.m.) •
- Søkefunksjon
- Bytte skyttere
- Hurtigfunksjoner på høyre musetast i påmeldingsbilde. Gir tilgang til enkle utskrifter og ٠ klipp/lim funksjoner.
- Sikkerhetskopi

#### **Krav til PC**

- Windows 2000 eller nyere. Anbefalt Win XP eller Windows 7
- Minimum 1024x768 punkters skjermoppløsning og 256 farger
- For små stevner kan Pentium 500MHz med 512 MB RAM benyttes
- Windows skriver

#### **Førstegangs installasjon av MLRes**

1. I utforskeren gå til c.\megalink\kontor. Dobbel klikk på filen MLRes.exe

2. Gå til fane 6. Administrasjon Arrangør. Skriv inn lisensnavn og lisens kode som vist på bilde under.

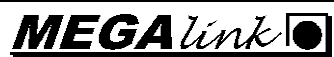

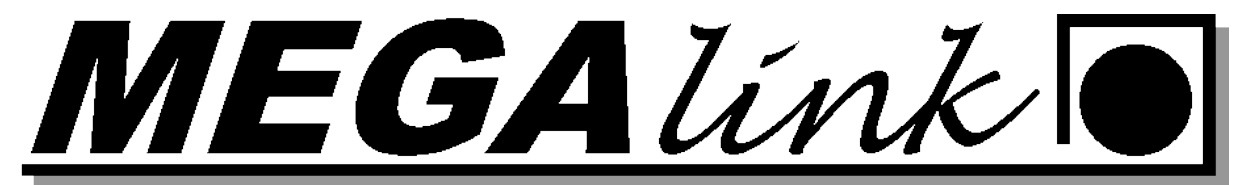

| 2 MLRes - Comp                                                                                       |       |
|----------------------------------------------------------------------------------------------------|-------|
| Fil Rediger Hjelp                                                                                    |       |
| 🔯 🔍 🖌 🚔 🚍 🐰 k 🖻 🖻                                                                                    |       |
| 1. Påmelding 2. Resultat 3. Rapport 4. Oppsett 5. Premiering 6. Administrasjon 7. Elektronikk 8. WEB |       |
| Organisasjoner Foreninger Personer Arrangør Sikkerhetskopi                                           |       |
| Lisensnavn 1. Ranakarusell                                                                           |       |
| Lisenskode BF276D04                                                                                  |       |
| Adresse 1                                                                                            |       |
| Adresse 2                                                                                            |       |
| Adresse 3                                                                                            |       |
| Adresse 4                                                                                            |       |
| Kontonummer                                                                                          |       |
| WEB adresse http://                                                                                  |       |
| E-post                                                                                               |       |
|                                                                                                    |       |
|                                                                                                    |       |
|                                                                                                    |       |
|                                                                                                    |       |
| www.megalink.no Passiv                                                                               | NUM / |

3. Velg så fane 6. Administrasjon Organisasjoner og trykk på import.

| 🕺 MLRes - Comp                                                                                       |
|----------------------------------------------------------------------------------------------------|
| Fil Rediger Hjelp                                                                                    |
| 🖸 🔍 🗸   🖻 🥞 🔛   j. 🖻 🖻                                                                               |
| 1. Påmelding 2. Resultat 3. Rapport 4. Oppsett 5. Premiering 6. Administrasjon 7. Elektronikk 8. WEB |
| Organisasjoner   Foreninger   Personer   Arrangør   Sikkerhetskopi                                   |
| Import                                                                                               |
| ID Navn                                                                                              |
| 1 DFS                                                                                                |
| 2 NSF                                                                                                |
| 3 NJFF                                                                                               |
| 4 FSH<br>E DDC                                                                                       |
|                                                                                                    |
|                                                                                                    |
|                                                                                                    |
|                                                                                                    |
|                                                                                                    |
|                                                                                                    |
|                                                                                                    |
|                                                                                                    |
|                                                                                                    |

4. Velg så fane 6. Administrasjon Foreninger. Velg organisasjon DFS og trykk importer.

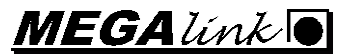

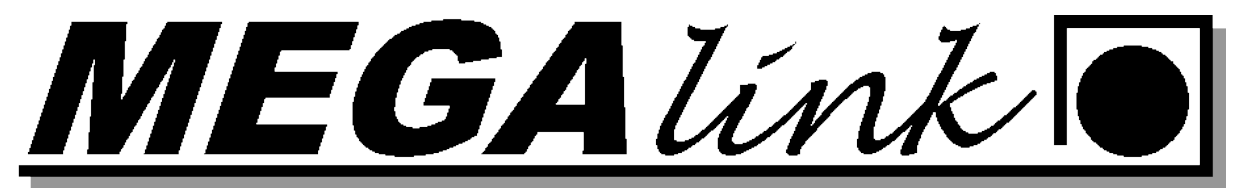

| B MLRes - Comp                  |             |                    |                              |                        |                 |  |
|---------------------------------|-------------|--------------------|------------------------------|------------------------|-----------------|--|
| Fil Rediger Hjelp               |             |                    |                              |                        |                 |  |
| 😰 🔍 🖌 🖻 🎒 🐰                     | Þa 🖪        |                    |                              |                        |                 |  |
| 1. Påmelding 2. Resultat 3. Rap | port 4. Opp | sett 5. Premieri   | ng <u>6</u> . Administrasjor | 7. Elektronikk 8. WE   | :B              |  |
|                                 |             | 1                  |                              | ,                      |                 |  |
| Organisasjoner Foreninger Per   | soner Arran | ngør   Sikkerhetsl | kopi                         |                        |                 |  |
| Organisasjon DFS                | -           | Ny forening        | Importer                     | Sorter nr. Fjern       | forening        |  |
| Navn på forening                | Nr.         | Region A           | Adresse1                     | Adresse2               | Adresse3 🔨      |  |
| 7. juni                         | 3138        | Romsdal            | Knut Heggem                  |                        | 6455 KORTGARDE  |  |
| Aas                             | 0817        | Follo              | Jon Gultvedt                 | Horgenvn, 16           | 1440 DRØBAK     |  |
| Aasen                           | 1832        | Inntrøndelag       | Morten Haabeth               | Dr. Bera Nilsens vea   | 7630 ÅSEN       |  |
| Aasveen                         | 1228        | Gudbrandsdal       | Arne Erik Christo            | Laumannsvn. 3          | 2607 VINGROM    |  |
| Aga og Vikebygd                 | 1401        | Hardanger o        | Jakob Kråkevik               |                        | 5776 NÅ         |  |
| Akademisk                       | 2701        | Oslo               | Jørnar Heggsum               | Postboks 79 Blindern   | 314 OSLO        |  |
| Aldersund                       | 2801        | Rana               | Torbiørn Olsen               | Bratland 8730 BBATLAND |                 |  |
| Almenning                       | 2101        | Nordfiord          | Odd Rune Heaa                |                        | 6713 ALMENNINGE |  |
| Alta                            | 4701        | Vest-Finnmark      | Arnulf Losvar                | Postboks 1199          | 9504 ALTA       |  |
| Alteren                         | 2819        | Rana               | Hans Gullesen                | Lillealteren 11        | 8616 MO I RANA  |  |
| Alvdal                          | 2301        | Nord-Østerdal      | Ingvar Brohaug               |                        | 2560 ALVDAL     |  |
| Andebu                          | 4801        | Vestfold           | Marianne Skiella             | Skielland              | 3158 ANDEBU     |  |
| Andenes                         | 4601        | Verterålen         | Rune Olsen                   | Postboks 25            | 8483 ANDENES    |  |
| Arabygdi                        | 4922        | Vest-Telemark      | Knut Åsheim                  |                        | 3895 EDLAND     |  |
| Aremark                         | 5101        | Østfold            | Thormod Akre                 | Nordby                 | 1798 AREMARK    |  |
| Ama                             | 1701        | Hordaland          | Nils Lidtun                  | Peter Jebsensv. 32     | 5265 YTRE ARNA  |  |
| Arnafjord                       | 3501        | Sogn Ytre          | Ola Engum                    | Arnafjord              | 6893 VIK I SOGN |  |
| Asker                           | 0701        | Drammen            | Frank Vestveit               | Postboks 165           | 1371 ASKER      |  |
| Askim                           | 0801        | Follo              | Johnny Tvedt                 | Postboks 346           | 1802 ASKIM      |  |
| Askvoll og Holmedal             | 3701        | Sunnfjord          | Kåre Vårdal                  | Vårdal                 | 6982 HOLMEDAL 👽 |  |
| <                               |             |                    |                              |                        | >               |  |
| , megelipk po                   |             |                    | Pacciv                       |                        |                 |  |

Innlegelse av ny forening.

Fane 6. Administrasjon og underfane Forening. Velg NY forening og fyll ut: Foreningsnummer: Må være et unikt nummer for laget Forening: Navn på forening Disse 2 feltene må være med de andre kan brukes hvis ønsket.

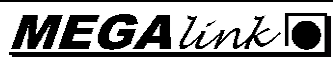

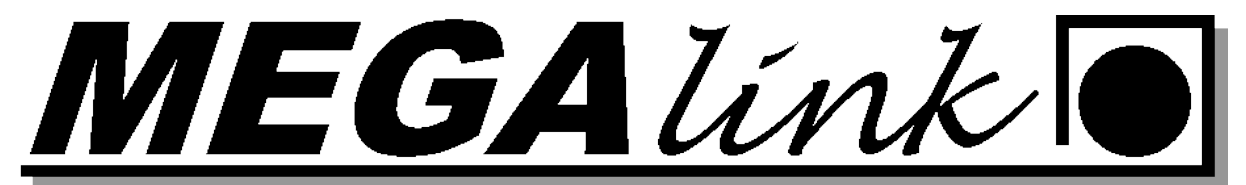

| Ny forening     | inge ( likadating) | X      |
|-----------------|--------------------|--------|
| Foreningsnummer | 999999             | ОК     |
| Forening        | Marvel sk          | Cancel |
| Adresse 1       |                    |        |
| Adresse 2       |                    |        |
| Adresse 3       |                    |        |
| Kontonummer     |                    |        |
| Telefon privat  |                    |        |
| Telefon arbeid  |                    |        |
| Epost adresse   |                    |        |
| WEB adresse     |                    |        |
| Samlag          | •                  |        |
| Landsdelskrets  | <b>_</b>           |        |
| Fylke           | <b>•</b>           |        |
|                 |                    |        |
|                 |                    |        |
|                 |                    |        |
|                 |                    |        |
|                 |                    |        |

#### Klargjøring/Oppsett av MLRes:

Oppsett av MLRes bør gjøres før stevnet skal gjennomføres. Velg Fil /Stevne i MLRes, velg nytt stevne.

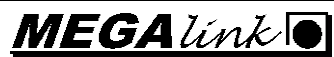

EGALínk

#### Nytt stevne:

| Nytt stevne - Hoved    | data                 |
|------------------------|----------------------|
| Stevnenavn             | Teststevne           |
| Stevnedato             | 02.11.2006           |
| Organisasjon           | DFS                  |
| Antall hold            | Legg inn stevnenavn, |
| Nasjonale klasser      |                      |
| Internasjonale klasser |                      |
| Avbryt                 | Neste                |

#### Hold:

| Skyteøvelse                                                                 | Bane 200m 🚽 💽     | Velg skyteøvelse fra                                                          |
|-----------------------------------------------------------------------------|-------------------|-------------------------------------------------------------------------------|
| 🔽 Finale til slutt                                                          | Antall hold       | nedtrekksmeny.                                                                |
| Elektronikksystem<br>Kke elektronikk<br>KL2000<br>X-LINK<br>Siusdata<br>KME | Antail renghold 0 | Velg om det skal være<br>egen finale.<br>Velg ML2000 som<br>elektronikksystem |
| Avbryt                                                                      | Tilbake Neste     |                                                                               |

Etter at alle øvelser er lagt inn bekreft Neste og bekreft at nytt stevne skal lages.

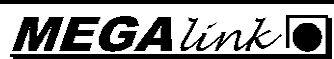

EGALínk

#### Fane 7. Elektronikk.

Velg det første holdet sett ML200 og filbokstav. Filbokstaven må best av en bokstav og et tall for å fungere mot MLLeder. Under ser dere et eksempel på hvordan de forskjelligekombinasjonene kan være pr øvelsene.

| 100m H1            | 200m H2 | 300m H3 |
|--------------------|---------|---------|
| Omgang 100m O1     | 200m O2 | 300m O3 |
| Lagskyting 100m L1 | 200m L2 | 300m L3 |

Aktiver ekstern og utveksling i dette stevnet.

| 2 MLRes - Teststevne - 100m                                                                                                    |                                                                             |                                                                                    |                                                                                                    |       |
|----------------------------------------------------------------------------------------------------|-----------------------------------------------------------------------------|------------------------------------------------------------------------------------|----------------------------------------------------------------------------------------------------|-------|
| <u>Eil R</u> ediger <u>Hj</u> elp                                                                                               |                                                                             |                                                                                    |                                                                                                    |       |
| 🖸 🔍 🖌 🖆 🖨 🔛   X 🖻 I                                                                                                    | 8                                                                           |                                                                                    |                                                                                                    |       |
| <u>1. Påmelding</u> <u>2. Resultat</u> <u>3. Rapport</u>                                                                        | 4. Oppsett 5. Pren                                                          | niering <u>6</u> . Administrasjon                                                  | <u>7</u> , Elektronikk <u>8</u> , WEB                                                                                            |       |
| Teststevne     100m     10 Torsdag 2/11     200m hoved     200m omgang     Velg hold.     Velg ML2000     Sett samme filbokstav | Aktiver ekste<br>Aktiver utvek<br>Tid mellom hver ii<br>S Sek<br>Utveksle A | m utveksling på denne P<br>sling i dette stevnet<br>nnlesing<br>under<br>Slett log | C Ikke elektronikk Filbokstav<br>ML2000 H1<br>X-LINK Til / fra eksternt medie<br>KME Tekst til ML2000<br>Startsum Ingen startsum | <br>_ |
| som på standplass.                                                                                                    | Tidspunkt                                                                   | Øvelse                                                                             | Melding                                                                                                    |       |
| Huk av utveksling på /                                                                                                    | 11.06 10:36:26                                                              | 100m                                                                               | 39 skyttere lagt ut for ulike lag                                                                                                |       |
| denne maskinen.                                                                                                    | 11.06 10:36:25                                                              | 100m                                                                               | 12 skyttere lest inn fra ulike lag                                                                                               |       |
|                                                                                                    | 11.06 10:36:24                                                              | 100m                                                                               | 12 skyttere lest inn fra ulike lag                                                                                               |       |
|                                                                                                    | J<br>Feilmeldinger                                                          |                                                                                    |                                                                                                    |       |
|                                                                                                    | Tidspunkt                                                                   | Øvelse                                                                             | Melding                                                                                                    |       |
|                                                                                                    |                                                                             |                                                                                    |                                                                                                    |       |
| www.megalink.no                                                                                                    |                                                                             | 1                                                                                  | Aktiv - Skudd lagt inn for lag: 2 100m                                                                                           | NUM / |

#### Fane 4. Oppsett Nå Innstillinger

Under oppsett skal følgene informasjon legges inn.

- Stevnedato •
- lovlige klasser, •
- kategori og
- innskudd.
- Antall skiver for valgte hold. •
- Dager "Hvis det skal skytes over flere dager"
- Antall lag
- Rangeringsregel som skal brukes. Valgte rangeringsregel er som regel riktig. •

Megalink a.s Hestehagen 6 1440 DRØBAK MEGAlínk

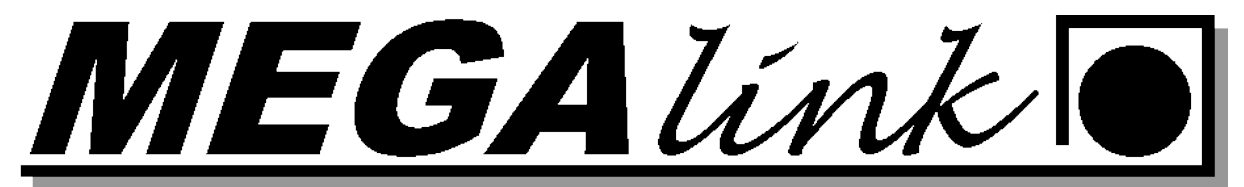

| 🕮 MLRes - Teststevne - 100m         |            |                      |               |                     |                           |         |          |              |               |                      |   |
|-------------------------------------|------------|----------------------|---------------|---------------------|---------------------------|---------|----------|--------------|---------------|----------------------|---|
| Fil Rediger Hjelp                   |            |                      |               |                     |                           |         |          |              |               |                      |   |
| ] 🖸 🔍 🖌 🖆 🎒 🕌 🕺 K 🖻                 | B          |                      |               |                     |                           |         |          |              |               |                      |   |
| 1. Påmelding 2. Resultat 3. Rapport | 4. Oppsett | 5. Premiering 6. A   | dministrasjon | 7. Elek             | ktronikk   <u>8</u> . WEB | 1       |          |              |               |                      |   |
| E- Teststevne                       | Stevnenavi | n                    | Stev          | nedato              | 0                         | rganisa | asjon    | -            |               |                      | ^ |
|                                     | Teststevne |                      | 02.1          | 02.11.2006          |                           |         | 1        |              |               |                      |   |
| +- 200m noved                       | Ny øve     | lse Sponsor 1        |               |                     |                           |         |          |              |               |                      | _ |
|                                     | Nulagek    | Sponsor 2            |               |                     |                           |         |          |              |               |                      |   |
|                                     |            | yung                 |               | Sett antall skiver. |                           |         |          |              |               | ~                    |   |
|                                     | Øvelse     |                      | Fra sk        | ive/                | Rangeringsreg             | el      | Kon      | troll av sku | ddverdi       | er                   |   |
|                                     | 100m       |                      | 1             | Æ                   | DFS Tierregel             |         | - 2      | ngen         |               |                      |   |
|                                     | Ny dag     | Fjern øve            | lse Til ski   | ve                  |                           |         | c        | Sunkende     |               |                      |   |
|                                     |            |                      | 12            | ÷                   |                           |         |          |              |               |                      |   |
|                                     | Eksklud    | der øvelse fra stevn | et 🗖 A.       | /B skiver           | nr. 🥅 Desimal su          | mmerir  | ng 🔲 Fin | aleøvelse    |               |                      |   |
|                                     |            |                      |               |                     |                           |         |          |              |               |                      |   |
|                                     | Klasser    |                      |               | Katego              | rier                      | Skyte   | program  |              | Delø          | /elser               |   |
|                                     | Klasse     | Beskrivelse          | Inns          | Kat.                | Beskrivelse               | Nr      | Navn     | Ant          | Nr            | Navn                 |   |
|                                     | ☑ ASP      | Aspirant             | 60.00         |                     | Under 20 år               | 1       | Serie 1  | 5            | 1             | 15 Skudd             |   |
|                                     | <b>⊠</b> R | Rekrutt              | 60.00         |                     | Over 55 år                | 3       | Serie 3  | 5            | 3             | 25 Skudd<br>35 Skudd |   |
|                                     | ER I       | Eldre rekrutt        | 60.00         |                     | Kvinne                    | 4       | 10 Skudd | 10           |               |                      |   |
|                                     |            | Junior               | 50.00         |                     | Links                     | 5       | Omgang   | 10           | -             |                      |   |
|                                     | V60        | 1/72                 | 110.00        |                     | rinkaliber                |         |          |              | -             |                      |   |
| Huk av for lov-                     |            | Klasse 1             | 0.00          |                     |                           |         |          |              |               |                      |   |
| liga blassor og                     |            | Klasse 2             | 0.00          | H                   | Iuk av fo                 | r ka    | at-      |              | -             |                      |   |
| inge klasser og /                   | <b></b> 3  | Klasse 3             | 0.00          |                     | aani                      |         |          |              |               |                      |   |
| sett inn                            | 4          | Klasse 4             | 0.00          | e                   | gon                       |         |          |              |               |                      |   |
| innalaudd nan                       | 5          | Klasse 5             | 0.00          |                     |                           |         |          |              | -             |                      |   |
| miskuda per                         | □ ∨55      | V55                  | 0.00          |                     |                           |         |          |              |               |                      | _ |
| klasse.                             | AG3        | AG3                  | 0.00          |                     |                           |         |          |              |               |                      |   |
|                                     | L JEG      | Jeger                | 0.00          |                     |                           |         |          |              | in the second |                      |   |
|                                     | P          |                      |               | <                   |                           | 1       |          |              | 1             |                      |   |
|                                     |            |                      |               |                     |                           |         |          |              |               |                      |   |

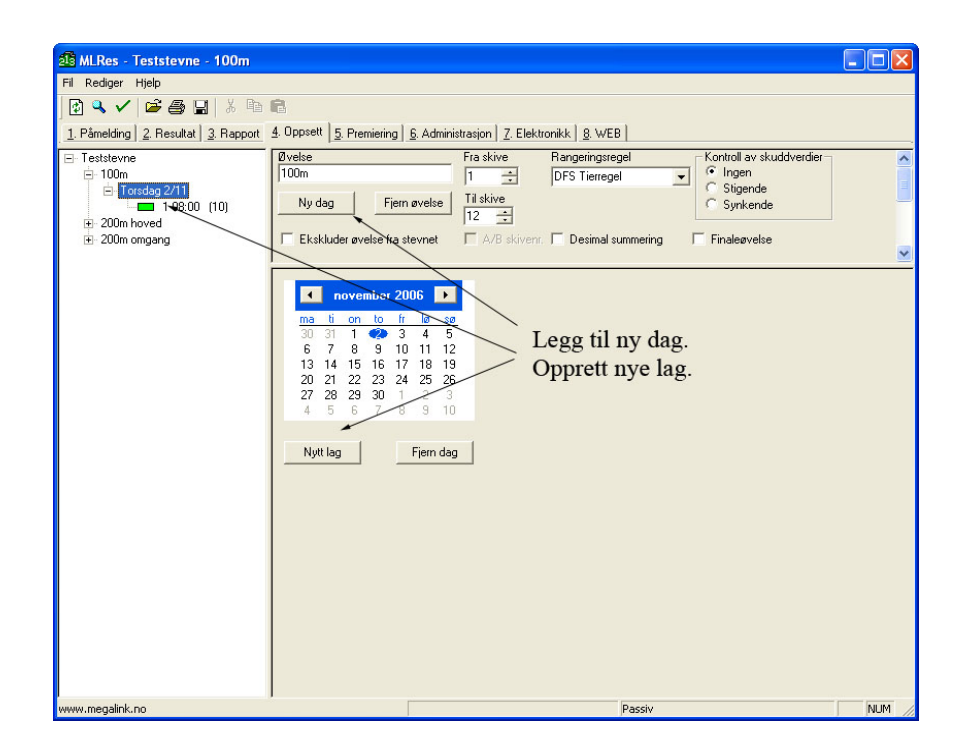

#### Fane <u>5</u>. Påmelding

Velg fane 1 Påmelding. Det er 2 måter å få lagt inn skyttere:

Megalink a.s Hestehagen 6 1440 DRØBAK

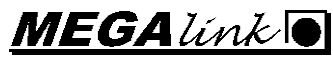

Fax: 64 93 88 03 Org.nr.: 961 725 739 MVA e-post: firmapost@megalink.no

Tlf.: 64 93 34 12

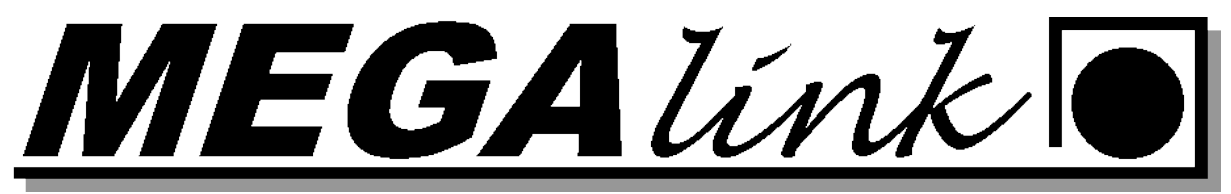

#### Import av skyttere fra internett påmelding.

Filen blir lagret fra nettpåmeldingen som en tekstfil og importert til MLRes.

| 100m 12skyttere - Notisblokk                                                                                                    |       |
|----------------------------------------------------------------------------------------------------|-------|
| Fil Rediger Format Vis Hjelp                                                                                                    |       |
| Fil       Rediger Format Vis Hjelp         100m - 100m; 03. 05. 2008; 09:00; 11; 712; 01iver; Stensrud; Røyken skytterlag; V73;         100m - 100m; 03. 05. 2008; 09:00; 11; 804; Peder Holm; Løvstad; Frogn og Drøbak Skytterlag; R;         100m - 100m; 03. 05. 2008; 09:00; 11; 804; Peder Holm; Løvstad; Frogn og Drøbak Skytterlag; R;         100m - 100m; 03. 05. 2008; 09:00; 11; 804; Feder; Berntsen; Frogn og Drøbak Skytterlag; R;         100m - 100m; 03. 05. 2008; 09:00; 11; 804; Henry; Wilhelmsen; Frogn og Drøbak skytterlag; ASP; F         100m - 100m; 03. 05. 2008; 09:00; 11; 60; ;; ;; ;         100m - 100m; 03. 05. 2008; 09:00; 11; 60; ;; ;; ;         100m - 100m; 03. 05. 2008; 09:00; 11; 21; 211; Sara; Tveiten; Rollag og Veggli skytterlag; ER; K         100m - 100m; 03. 05. 2008; 09:00; 11; 12; 220; Petter; Pettersen; Rælingen skytterlag; V73;         100m - 100m; 03. 05. 2008; 09:00; 11; 12; 220; Petter; Pettersen; Rælingen skytterlag; Y73;         100m - 100m; 03. 05. 2008; 09:00; 11; 12; 220; Petter; Pettersen; Rælingen skytterlag; Y73;         100m - 100m; 03. 05. 2008; 09:40; 22; 202; Anders; Hemmingbye; Blaker skytterlag; J;         100m - 100m; 03. 05. 2008; 09:40; 22; 202; Anders; Hemmingbye; Blaker skytterlag; J;         100m - 100m; 03. 05. 2008; 09:40; 22; 220; Anders; Hemmingbye; Blaker skytterlag; S;         100m - 100m; 03. 05. 2008; 09:40; 22; 22; 22; Anders; Hemmingbye; Blaker skytterlag; S;         100m - 100m; 03. 05. 2008; 09:40; 22; 22; 22; Anders; Hemmingbye; Blaker skytterlag; S;         100m - 100m; 03. 05. 2008; |       |
| 100m - 100m;03.05.2008;10:20;3;12;220; Mats Andre; Hansen; Rælingen skytterlag; R;<br>100m - 100m;03.05.2008;10:20;3;12;220; Mats Andre; Hansen; Rælingen skytterlag; R;                                                                                                    |       |
| <                                                                                                    | ▼<br> |
|                                                                                                    |       |

Filen ser ut som bilde over.

Gå til fil importer skyttere. Finn tekst filen som skal importeres å velg åpne.

| 📆 Åpne                                                                                                    |                                                      |             |                  |           |        |
|----------------------------------------------------------------------------------------------------|------------------------------------------------------|-------------|------------------|-----------|--------|
| 🔾 🗢 📕 « 1.Dokum                                                                                                    | ienter 🕨 Impo                                        | rtfiler     | <b>- - - + j</b> | Søk       | ٩      |
| 🌗 Organiser 👻 🎬 Visni                                                                                                    | nger 👻 📑                                             | Ny mappe    |                  | _         | 0      |
| Favorittkoblinger  Favorittkoblinger  Comparison of the second strike of the second strike of | Navn<br>10mluft<br>10mluft<br>15<br>15m<br>100m 12st | Endret dato | Туре             | Størrelse |        |
| Kursdok     Oppsett     2 Software     Filnavn:                                                                                                    | 100m 12skyttere                                      |             |                  | Ápne      | Avbryt |

Velg hold for import og trykk OK.

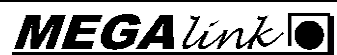

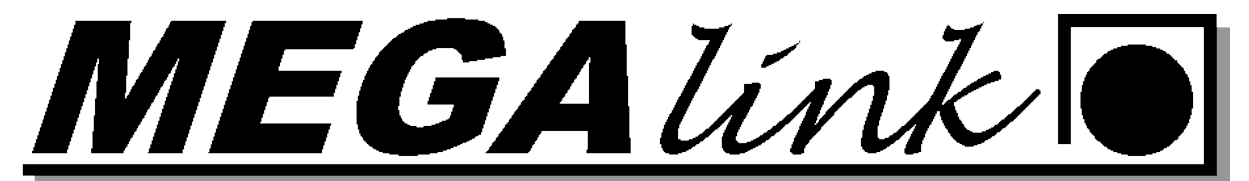

| Sammenknytting av øvelse ved imp | ort 🔀  |
|----------------------------------|--------|
| 100m - 100m                      |        |
| Velg hold for import             |        |
| 100m 💌                           | ОК     |
|                                  | Cancel |

Under ser du at 2 dager er opprettet alle lag er lagt inn med de skytterne som har meldt seg på nett.

| MLRes - Megalink Lagskyting - 10                            | 0m                 |                                         |                       |                | _            |      |       | x          |
|-------------------------------------------------------------|--------------------|-----------------------------------------|-----------------------|----------------|--------------|------|-------|------------|
| Fil Rediger Hjelp                                           |                    |                                         |                       |                |              |      |       |            |
|                                                             | Pa e               |                                         |                       |                |              |      |       |            |
| 2 Y   Y   Y   Z 😅 🖼   A                                     |                    |                                         |                       |                |              |      |       |            |
| <u>1</u> . Påmelding <u>2</u> . Resultat <u>3</u> . Rapport | 4. Innstillinger 5 | j. Premiering <u>6</u> . Administrasjon | 7. Elektronikk 8. WEB |                |              |      |       |            |
|                                                             | Skive S.N          | r Navn                                  | Forening              | Klasse         | Kateg.       | Bet. | Start | Merł       |
| 🖨 Lørdag 3/5 🛛 🔤                                            | 1 2                | 8 Mari Eilertsen                        | Blaker                | J              | К            |      |       |            |
|                                                             | 2 2                | 9 Jonas Allergodt                       | Blaker                | R              |              |      |       |            |
| - 2 09:40 (1)                                               | 3 3                | 0 Steinar Lunde                         | Rælingen              | V65            |              |      |       |            |
| 310:20 [0]                                                  | 4 3                | 1 Kåre Sylte                            | Rælingen              | V73            |              |      |       |            |
| 4 11:00 (0)                                                 | 5 3                | 2 Oddvar Trippestad                     | Spydeberg             | V73            |              |      |       |            |
| 511:40 (1)                                                  | 6 3                | 3 Espen Sønstegård                      | Spydeberg             | ER             |              |      |       |            |
|                                                             | 7 3                | 4 Jan Erik Foss                         | Oslo Garnisons        | V65            |              |      |       |            |
| 312.20 (0)                                                  | 8 3                | 5 Kjell Kjoshagen                       | Askim                 | V65            |              |      |       |            |
|                                                             | 9 3                | 5 Julie Kjoshagen Bakken                | Askim                 | н              | KF           |      |       |            |
| 813:40 (2)                                                  | 10 3               |                                         | Fet                   | J              |              |      |       |            |
|                                                             | 10 3               | 8 Kenneth Buvik                         | Fet<br>Derlingen      | ER             |              |      |       |            |
|                                                             | 12 3               | 9 Mats Andre Hansen                     | Rælingen              | п              |              |      |       |            |
|                                                             |                    |                                         |                       |                |              |      |       |            |
| 🖻 Søndag 4/5                                                |                    |                                         |                       |                |              |      |       |            |
| 12 09:00 (2)                                                |                    |                                         |                       |                |              |      |       |            |
| <b>130940 (0)</b>                                           |                    |                                         |                       |                |              |      |       |            |
|                                                             |                    |                                         |                       |                |              |      |       |            |
|                                                             |                    |                                         |                       |                |              |      |       |            |
|                                                             |                    |                                         |                       |                |              |      |       |            |
| 16 11:40 (2)                                                |                    |                                         |                       |                |              |      |       |            |
| 17 12:20 [ 2]                                               |                    |                                         |                       |                |              |      |       |            |
|                                                             |                    |                                         |                       |                |              |      | _     |            |
| 1913:40 (1) 🔫                                               |                    |                                         |                       |                |              |      |       |            |
| www.megalink.no                                             |                    |                                         | Aktiv - Sku           | dd lagt inn fo | r lag: 3 Sar | nlag | NUN   | <u> //</u> |

#### Legge inn skyttere manuelt

Gå til fane 1 påmelding. Opprett de lagene som skal skytes.

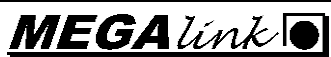

EGAlínk

#### Fane <u>6</u>. Premiering:

Her settes det opp premiene

- Premiering for de aktuelle klassene •
- Opprette egne premieringer
- Premieinnskudd •

| MLRes - Teststevne - 100m               |                     |                                                                                          |                          |                 |       |      |            |       |              |             |            |                       |
|-----------------------------------------|---------------------|------------------------------------------------------------------------------------------|--------------------------|-----------------|-------|------|------------|-------|--------------|-------------|------------|-----------------------|
| Fil Rediger Hjelp                       |                     |                                                                                          |                          |                 |       |      |            |       |              |             |            |                       |
| 0 9 1 1 1 1 1 1 1 1 1 1 1 1 1 1 1 1 1 1 | b 🖻                 |                                                                                          |                          |                 |       |      |            |       |              |             |            |                       |
| 1. Påmelding   2. Resultat   3. Rappor  | nt 4. Oppsett 5. Pr | emiering <u>6</u> . Administras                                                          | ion   <u>7</u> . Elektro | nikk <u>8</u> . | WEB   |      |            |       |              |             |            |                       |
| E-Teststevne<br>E-100m                  | Klassevis San       | Klassevis   Sammensatt   Lagskyting   Omskyting/Gavepremie   Omskyting lag   Presseliste |                          |                 |       |      |            |       |              |             |            |                       |
| Torsdag 2/11     200m hoved             | Ny                  | Fjern                                                                                    |                          |                 |       |      |            |       |              |             |            |                       |
| 🖻 200m omgang                           | Serie               | For hver klasse                                                                          | Туре                     | Innsk           | Andel | Gave | Rang       | Liste | Rapport def. | Sideoppsett | Web def.   | Ekskluder fra oppgjør |
|                                         | 25 Skudd            | ASP                                                                                      | Gjenstander              | 0.00            | 1/1   | Nei  | Alfabetisk | Nei   | 1,3,4,8,10   | Stående     | 1,3,4,8,10 | Г                     |
|                                         | 15 Skudd            | R,ER,J                                                                                   | Penger                   | 20.00           | 1/3   | Nei  | Rangert    | Nei   | 1,3,4,8,10   | Stående     | 1,3,4,8,10 |                       |
|                                         | 15 Skudd            | V65,V73                                                                                  | Penger                   | 35.00           | 1/3   | Nei  | Rangert    | Nei   | 1,3,4,8,10   | Stäende     | 1,3,4,8,10 |                       |
|                                         | 10 Skudd            | R,ER,J                                                                                   | Penger                   | 10.00           | 1/3   | Nei  | Rangert    | Nei   | 1,3,4,7,10   | Stäende     | 1,3,4,7,10 |                       |
|                                         | 10 Skudd            | V65,V73                                                                                  | Penger                   | 20.00           | 1/3   | Nei  | Hangelt    | Nei   | 1,3,4,7,10   | Staende     | 1,3,4,7,10 |                       |
|                                         | 25 SKUDD            | ASP,R,EH,J,V60,V/3                                                                       | ingen                    | 0.00            | 1/1   | riel | Hangert    | Nei   | 1,3,4,8,10   | staende     | 1,3,4,8,10 |                       |
|                                         |                     |                                                                                          |                          |                 |       |      |            |       |              |             | /          |                       |
|                                         |                     |                                                                                          |                          |                 |       |      |            |       |              |             | /          |                       |
|                                         | Sett on             | n aktuelle n                                                                             | remierii                 | loer            | for   |      |            |       |              |             | . '        |                       |
|                                         | ocu op              | P anticente p                                                                            |                          | Ber             | 101   |      |            |       | NBi Ikke     | merk a      | v her om   | du ønsker             |
|                                         | hver kl             | asse med pr                                                                              | emieini                  | iskuo           | ld.   |      |            |       | at promio    | incon a     | kal inklu  | loros no              |
|                                         | 16.1                |                                                                                          |                          |                 |       |      |            |       | at prenne    | inigen s    | skai mikiu | ueres pa              |
|                                         | Med pi              | emieandel d                                                                              | ppg1tt v                 | vii oj          | pp-   |      |            |       | rapport til  | skytter     | lagene     |                       |
|                                         | aige las            | nno bli bior                                                                             |                          | ddal            |       |      |            |       | rupport in   | Skynes      | ingene     |                       |
|                                         | gjør Ku             | mie on kjør                                                                              | ւսւսոո                   | uuer            | 12 C  |      |            |       |              |             |            |                       |
|                                         | bart ett            | er stevneavs                                                                             | lutning                  |                 |       |      |            |       |              |             |            |                       |
| www.megalink.no                         |                     |                                                                                          |                          |                 |       | Г    |            |       | 1            | Passiv      |            | NUM                   |

Premiering må sjekkes for alle øvelser.

Klassevis premiering brukes for å premiere for 10 15 25 skudd med pengepremier. Hvis det skal deles ut vandre premier eller andre gjenstander eller premiering på kategori må sammensatt premiering brukes.

Sammensatte premielister kan defineres på tvers av klasser med for eksempel kategorier. Kun fantasien bestemmer hva man kan definere. Viktig å tenke gjennom dette på forhånd!

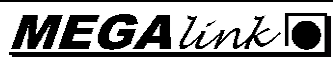

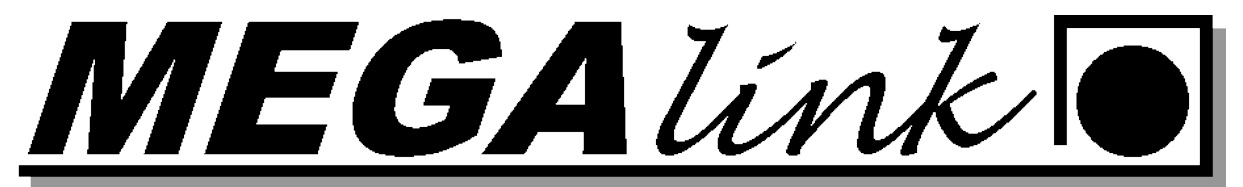

| MLRes - Teststevne - 100n               | 1                                                                                  |                                                                                |                                      |                     |                                                       |                                    |                       |                                                     |                                 |                                                                                  |                                                     |                                                                                  | 80                    |
|-----------------------------------------|------------------------------------------------------------------------------------|--------------------------------------------------------------------------------|--------------------------------------|---------------------|-------------------------------------------------------|------------------------------------|-----------------------|-----------------------------------------------------|---------------------------------|----------------------------------------------------------------------------------|-----------------------------------------------------|----------------------------------------------------------------------------------|-----------------------|
| Fil Rediger Hjelp                       |                                                                                    |                                                                                |                                      |                     |                                                       |                                    |                       |                                                     |                                 |                                                                                  |                                                     |                                                                                  | (12)                  |
| 0 4 🗸 📽 🖀 📓 🐰                           | •h 🖻                                                                               |                                                                                |                                      |                     |                                                       |                                    |                       |                                                     |                                 |                                                                                  |                                                     |                                                                                  |                       |
| 1. Påmelding   2. Resultat   3. Rapp    | ort 4. Oppsett 5. Pre                                                              | mieting 6. Adn                                                                 | ninistrasion   7. Ele                | ktronikk            | 8. WEB                                                |                                    |                       |                                                     |                                 |                                                                                  |                                                     |                                                                                  |                       |
| E Teststevne                            | Klassevis Sam                                                                      | Klassevis Sammensatt Lagskyting Omskyting/Gavepremie Omskyting lag Presseliste |                                      |                     |                                                       |                                    |                       |                                                     |                                 |                                                                                  |                                                     |                                                                                  |                       |
| 200m fored<br>200m hoved<br>200m ongang | Ny                                                                                 | Fjern                                                                          |                                      |                     |                                                       |                                    |                       |                                                     |                                 |                                                                                  |                                                     |                                                                                  |                       |
|                                         | Navn                                                                               | Serie                                                                          | Deltagere fra                        | Kat                 | Туре                                                  | Innsk                              | Antal                 | Rang.                                               | Liste                           | Rapport def.                                                                     | Sideoppsett                                         | Web def.                                                                         | Ekskluder fra oppgjør |
|                                         | Mesterskap R<br>Mesterskap EL.<br>Mesterskap Vos<br>Mesterskap V73<br>Beste cal 22 | 35 Skudd<br>35 Skudd<br>35 Skudd<br>35 Skudd<br>35 Skudd<br>25 Skudd           | R<br>ER<br>J<br>V65<br>V73<br>R_ER_J | F                   | Gjenstan<br>Gjenstan<br>Gjenstan<br>Gjenstan<br>Ingen | 0.00 0.00 0.00 0.00 0.00 0.00 0.00 | 3<br>3<br>3<br>1<br>1 | Rangett<br>Rangett<br>Rangett<br>Rangett<br>Rangett | Nei<br>Nei<br>Nei<br>Nei<br>Nei | 1.3.4.8.10<br>1.3.4.8.10<br>1.3.4.8.10<br>1.3.4.8.10<br>1.3.4.8.10<br>1.3.4.8.10 | Stäende<br>Stäende<br>Stäende<br>Stäende<br>Stäende | 1.3.4.8.10<br>1.3.4.8.10<br>1.3.4.8.10<br>1.3.4.8.10<br>1.3.4.8.10<br>1.3.4.8.10 |                       |
|                                         | Ny<br>Plass Premie<br>Sam<br>kate<br>nom                                           | Fiem<br>enavn<br>engorier.<br>n dette p                                        | te premie<br>Kun fanta<br>vå forhånd | liste<br>sien<br>1! | r kan d<br>bester                                     | lefin<br>nme                       | eres<br>r hva         | på tve<br>a man                                     | ers av<br>kan                   | / klasser r<br>definere. ]                                                       | ned for<br>Viktig å                                 | eksempe<br>i tenke gj                                                            | l<br>en-              |
| ww.megalink.no                          |                                                                                    |                                                                                |                                      |                     |                                                       |                                    | [                     |                                                     |                                 |                                                                                  | Passiv                                              |                                                                                  | NUM                   |

#### **Presselisten:**

Oppsett av Presseliste gjøres på forhånd. Den finnes under premiering og fane Presseliste. Du kan bestemme hvilke øvelser den skal inneholde, og hvor mange pr klasse det skal skrive ut. Default er presselisten satt opp slik NST "Norske Skyttertidene" ønsker det.

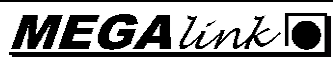

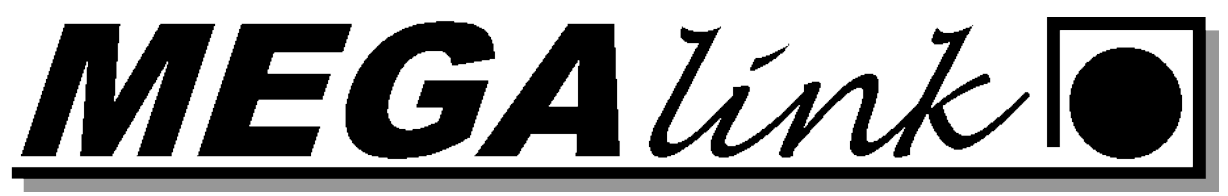

| 🙆 MLRes - Teststevne - 100m                                 |         |                           |                                     |                                        |       |
|-------------------------------------------------------------|---------|---------------------------|-------------------------------------|----------------------------------------|-------|
| Fil Rediger Hjelp                                           |         |                           |                                     |                                        |       |
| ] 🗟 🔍 🖌 🖆 🎒   X 🖻                                           | ß       |                           |                                     |                                        |       |
| <u>1</u> . Påmelding <u>2</u> . Resultat <u>3</u> . Rapport | 4. Opps | ett <u>5</u> . Premiering | 6. Administrasjon 7. Elektronikk 8. | WEB ]                                  |       |
| ⊟-Teststevne<br>≑-100m                                      | Klasse  | vis Sammensatt            | Lagskyting Omskyting/Gavepremie     | Omskyting lag Presseliste              |       |
| ia⊢Torsdag 2/11                                             | Aktiv   | Øvelse                    | Liste                               | Antall i presselisten (99 -> alle)     | ~     |
| - 🖬 🗸 1 09:00 (0)                                           | Г       | 200m boyed                | 15 Skudd AG3                        | ,,,,,,, _                              |       |
| 2 09:35 (0)                                                 | lin-    | 200m hoved                | Grunnlag 1                          | Ő                                      |       |
| - 😂 310:10 (0)                                              | 1 m     | 200m hoved                | Grunnlag 2                          | 0                                      |       |
| 4 10:45 (9)                                                 | 1       | 200m hoved                | Grunnlag 3                          | 0                                      |       |
| 5 11:20 (12)                                                | 1       | 200m hoved                | Grunnlag 4                          | 0                                      |       |
| 6 11:55 (12)                                                | In T    | 200m hoved                | Grunnlag 5                          | 0                                      |       |
|                                                             |         | 200m hoved                | Grunnlag V55                        | 0                                      |       |
|                                                             |         | 200m hoved                | Grunnlag AG3                        | 0                                      |       |
| 8 13:05 (12)                                                | V       | 200m hoved                | 25 Skudd 1                          | 99                                     |       |
| 913:40 (12)                                                 |         | 200m hoved                | 25 Skudd 2                          | 99                                     |       |
| - 10 14:15 (12)                                             | V       | 200m hoved                | 25 Skudd 3                          | 99                                     |       |
| 🖶 200m hoved                                                | V       | 200m hoved                | 25 Skudd 4                          | 99                                     |       |
| #-200m omgang                                               | V       | 200m hoved                | 25 Skudd 5                          | 99                                     |       |
|                                                             |         | 200m hoved                | 25 Skudd V55                        | 99                                     |       |
|                                                             |         | 200m hoved                | 25 Skudd AG3                        | 99                                     |       |
|                                                             | ~       | 200m omgang               | Mesterskap Klasse 2-5               | 5                                      |       |
|                                                             |         | 200m omgang               | Mesterskap Klasse 1                 | 3                                      |       |
|                                                             | V       | 200m omgang               | Mesterskap V55                      | 3                                      |       |
|                                                             |         | 100m                      | 25 Skudd ASP                        | 0                                      |       |
|                                                             |         | 100m                      | 15 Skudd R                          | 0                                      |       |
|                                                             | Г       | 100m                      | 15 Skudd ER                         | 0                                      |       |
|                                                             |         | 100m                      | 15 Skudd J                          | 0                                      | 100   |
|                                                             |         | 100m                      | 15 Skodd V65                        | n                                      | ~     |
| www.megalink.no                                             |         |                           |                                     | Aktiv - Skudd lagt inn for lag: 2 100m | NUM / |

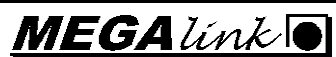

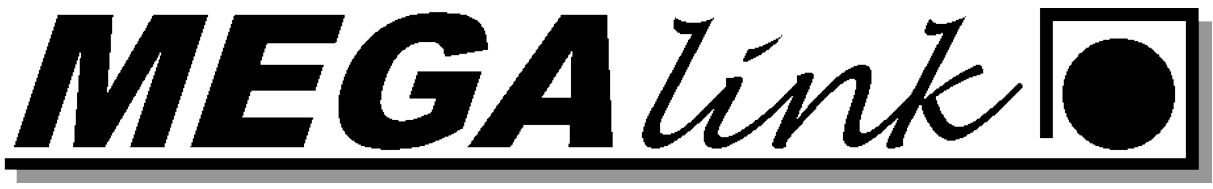

#### **MLRes Lagskyting**

#### **Beste Lag**

Oppsettet her skal det automatisk bli plukket ut de 3 beste skytterne for alle lag der det maks kan være 2 klasse 5 skyttere med.

1. Stå på fane 4 innstillinger Velg ny lagskyting

| 1 MLRes - Skogbygden Open                    |               |                             |                           |                             |                          |             |                              |        |
|----------------------------------------------|---------------|-----------------------------|---------------------------|-----------------------------|--------------------------|-------------|------------------------------|--------|
| Fil Rediger Hjelp                            |               |                             |                           |                             |                          |             |                              |        |
| <u>ହାରିରେ 🗸 🖨 କୋର୍</u>                       | Ba 🖪          |                             |                           |                             |                          |             |                              |        |
| 1 Dimetring 2 Descript 2 Descript            | 4 Innetilling | er E Promissing             | C. Administration         | 7 Elektronikk   0           | weel                     |             |                              |        |
| <u>1. raineuirig 2. nesultat 3. napput 3</u> | Charactering  | ior <u>  5</u> . Freinleing | <u>o</u> . Auministrasjon | <u>7. Elektionikk   o</u> . | 0                        |             |                              |        |
| + 100m                                       | Skoabua       | ivn<br>iden Open            |                           | ato<br>109                  | DES T                    | Ĩ           |                              |        |
|                                              | lowedbyg      |                             | 1                         |                             |                          | 1           |                              |        |
|                                              | Nyø           | velse Sponso                | 12                        |                             |                          |             |                              |        |
|                                              | Ny lag:       | skyting<br>Skutter          | e representerer pasi      | ion C                       | Skuttere renresenterer k | lubh C      |                              |        |
|                                              | Stevne nr     |                             | Dommere                   | 15.0                        | Program                  |             |                              |        |
|                                              | Klasser       | 1                           | Kate                      | eaori                       | Merkn                    | adskoder    |                              |        |
|                                              | Klasse        | Beskrivelse                 | Ka                        | at Beskrivelse              | Mrk.                     | Beskrivelse |                              |        |
|                                              | ASP           | Aspirant                    | A                         | Under 20 år                 |                          |             |                              |        |
|                                              | B<br>EB       | Rekrutt<br>Eldre rekrutt    | N K                       | Over 55 år<br>Kvinne        |                          |             |                              |        |
|                                              | J             | Junior                      | Ê                         | Links                       |                          |             |                              |        |
|                                              | V65<br>V73    | V65<br>V73                  | F                         | Finkaliber                  |                          |             |                              |        |
|                                              | 1             | Klasse 1                    |                           |                             |                          |             |                              |        |
|                                              | 3             | Klasse 2<br>Klasse 3        |                           |                             |                          |             |                              |        |
|                                              | 4             | Klasse 4                    |                           |                             |                          |             |                              |        |
|                                              | 5<br>V55      | V55                         |                           |                             |                          |             |                              |        |
|                                              | AG3           | AG3                         |                           |                             |                          |             |                              |        |
|                                              | 360           | Jegei                       |                           |                             |                          |             |                              |        |
|                                              |               |                             |                           |                             |                          |             |                              |        |
|                                              |               |                             |                           |                             |                          |             |                              |        |
|                                              |               |                             |                           |                             |                          |             |                              |        |
|                                              |               |                             |                           |                             |                          |             |                              |        |
|                                              | -             |                             |                           |                             |                          |             |                              |        |
|                                              | _             |                             |                           |                             |                          |             |                              |        |
|                                              |               |                             |                           |                             |                          |             |                              |        |
| www.megalink.no                              | _             |                             |                           | Г                           |                          | Passiv - Sk | udd lagt inn for lag: 1 100m | NUM // |

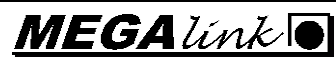

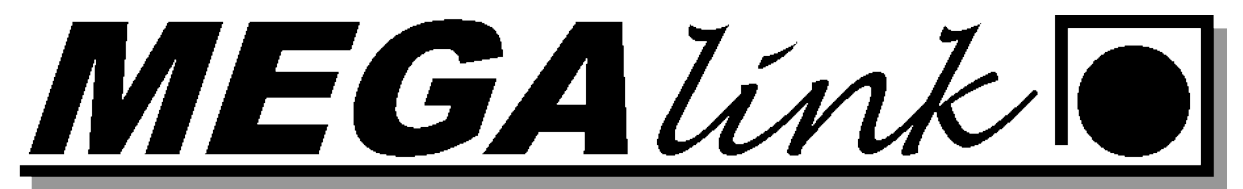

2. Velg ny lagskyting

| . Påmelding   <u>2</u> . Resultat   <u>3</u> . Rap<br> - <mark>Skogbygden Open</mark> | port <u>4</u> . Innstillinger <u>5</u> . Premiering <u>6</u> . Ad<br>Stevnenavn                                                                                                    | ministrasjon <u>7</u> . Elektronikk <u>8</u> . WE<br>Stevnedato      | B                             |   |
|---------------------------------------------------------------------------------------|----------------------------------------------------------------------------------------------------|----------------------------------------------------------------------|-------------------------------|---|
| ⊞∾ 200m                                                                               | Skogbygden Open<br>Ny øvelse Sponsor 1                                                                                                    | 19.03.2009 D                                                         | FS                            |   |
|                                                                                       | Ny lagskyting Sponsor 2<br>Skyttere repre                                                                                                    | senterer nasjon C SI                                                 | kyttere representerer klubb C | _ |
|                                                                                       | Stevnenr. Dor<br>Klasser                                                                                                    | nmere Kategori                                                       | Program<br>Merknadskoder      |   |
|                                                                                       | Nasse         Disativative           ASP         Aspirant           R         Rekutt           ER         Eldre rekutt           J         Junior           V65         V73           V73         V73           1         Klasse 1           2         Klasse 2           3         Klasse 3           4         Klasse 4           5         Klasse 5           V95         V95           AG3         JEG           JEG         Jeger | A Under 20 år<br>N Over 55 år<br>K Kvinne<br>L Links<br>F Finkaliber |                               |   |

#### 3. Flytt deg et nivå ned i venstre meny og sett navn på øvelsen:

| 🚮 MLRes - Skogbygden Open                             |                                                                      |                                             |                               | Report Wood Inc. |                             |
|-------------------------------------------------------|----------------------------------------------------------------------|---------------------------------------------|-------------------------------|------------------|-----------------------------|
| Fil Rediger Hjelp                                     |                                                                      |                                             |                               |                  |                             |
| ମ 🖸 🔍 🗸 🖻 🖨 📓                                         | ħ <b>E</b>                                                           |                                             |                               |                  |                             |
| 1. Påmelding 2. Resultat 3. Rapport                   | 4. Innstillinger <u>5</u> . Premiering                               | <u>6</u> . Administrasjon   <u>7</u> . Elel | ktronikk   <u>8</u> . WEB     |                  |                             |
| E-Skogbygden Open<br>E-100m<br>E-200m<br>E-Lagskyting | Navn på lagskyling     A       11     I       Fjern lagskyling     F | ntall pr. lag<br>3 ÷<br>Beste lag           | Representerer<br>Foreninger 💽 |                  |                             |
| Less                                                  | Oppsett av lagskyting<br>Ny Fjern                                    |                                             |                               |                  |                             |
|                                                       | Øvelse                                                               | Lovlige klasser                             | Serie                         | Antal            |                             |
|                                                       | Dealer                                                               |                                             |                               |                  |                             |
|                                                       | Ny Fjern                                                             | 1                                           |                               |                  |                             |
|                                                       | Nr Klasse Kat                                                        | Min Max                                     |                               |                  |                             |
| www.megalink.no                                       |                                                                      |                                             |                               | Passiv - Skudd I | agt inn for lag: 1 100m NUM |

Megalink a.s Hestehagen 6 1440 DRØBAK MEGA línk

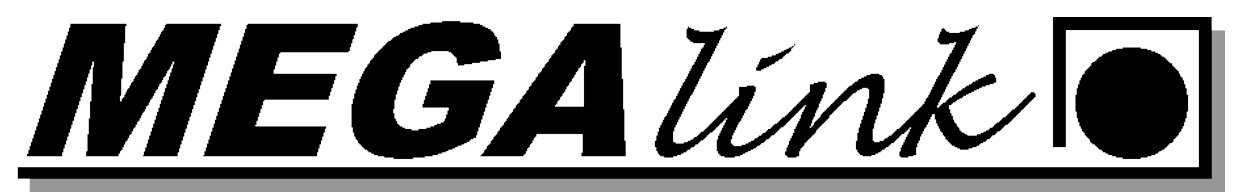

4. Sett inn antall skyttere pr lag, Hvem de skal representere og hvilken rangeringsregel dere skal følge. Huk av for beste lag. Trykk på oppsett av lag NY. Velg da hvilken øvelse som skal brukes og hvilke lovlige klasser hvilken serie og hvor mange tellende fra denne øvelsen skal telle. Hvis det skal være begrensninger på hvor mange fra en klasse som har lov å være med kan det settes opp regler. I dette eksempel er det maks 2 5 klasse skyttere som kan telle.

| MLRes - Skogbygden Open             |                                |                                     |                    | Repart Manual Inc.                 |            |
|-------------------------------------|--------------------------------|-------------------------------------|--------------------|------------------------------------|------------|
| Fil Rediger Hjelp                   |                                |                                     |                    |                                    |            |
| ତ 🚯 🔍 🗸 🖨 📇 🐰                       | ( 🖻 💼                          |                                     |                    |                                    |            |
| 1. Påmelding 2. Resultat 3. Rapport | 4. Innstillinger 5. Premiering | 6. Administrasion 7. El             | ektronikk   8. WEB |                                    |            |
|                                     | Nama 2 Interlation             | <u>y</u> er fan de seger ( <u> </u> | Deserventerer      | D                                  |            |
| i in 100m                           | Senior                         | aritali pr. iag<br>3 —              | Foreninger V       | DES Tierregel                      |            |
|                                     |                                |                                     |                    |                                    |            |
| ⊟ Lagskyting                        | Fjern lagskyting               | Beste lag                           | 🗖 Eget finalelag   |                                    |            |
| ····· Senior                        | Oppsett av lagskyting          |                                     |                    |                                    |            |
|                                     | Ny Fjern                       |                                     |                    |                                    |            |
|                                     | Øvelse                         | Lovlige klasser                     | Serie              | Ántall .                           |            |
|                                     | 200m                           | 3,4,5                               | 35 Skudd           | 3                                  |            |
|                                     |                                |                                     |                    |                                    |            |
|                                     |                                |                                     |                    |                                    |            |
|                                     |                                |                                     |                    |                                    |            |
|                                     |                                |                                     |                    |                                    |            |
|                                     |                                |                                     |                    |                                    |            |
|                                     |                                |                                     |                    |                                    |            |
|                                     |                                |                                     |                    |                                    |            |
|                                     |                                |                                     |                    |                                    |            |
|                                     | Begler                         |                                     |                    |                                    |            |
|                                     | Nu                             | 1                                   |                    |                                    |            |
|                                     |                                |                                     |                    |                                    |            |
|                                     | Nr Klasse Kat.                 | Min Max                             |                    |                                    |            |
|                                     | 1 5                            | 2                                   |                    |                                    |            |
|                                     |                                |                                     |                    |                                    |            |
|                                     |                                |                                     |                    |                                    |            |
|                                     |                                |                                     |                    |                                    |            |
|                                     |                                |                                     |                    |                                    |            |
|                                     |                                |                                     |                    |                                    |            |
|                                     | 1                              |                                     |                    |                                    |            |
| www.megalink.no                     |                                |                                     |                    | Passiv - Skudd lagt inn for lag: 1 | 100m   NUM |

5. For Bestelag trenger det ikke ha noen egen påmelding. Gå til rapporter og velg Lagskyting og print. Det er viktig at mann står på lagskyting og senior i venstre bilde.

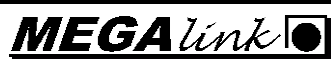

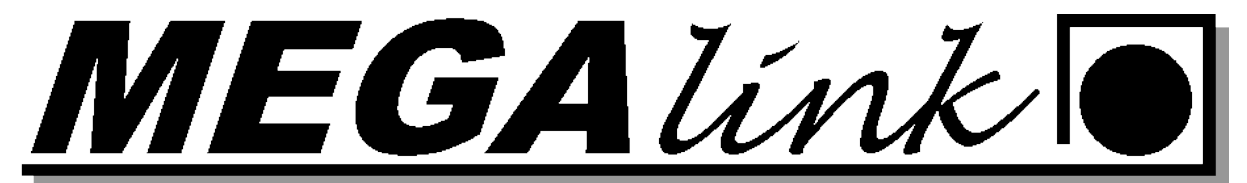

| 1 MLRes - Skogbygden Open                                                                                                    |                                                                                                    | <u> </u> |
|----------------------------------------------------------------------------------------------------|----------------------------------------------------------------------------------------------------|----------|
| Fil Rediger Hjelp                                                                                                    |                                                                                                    |          |
| ହା 🛐 🔍 🖌 🚔 📇 🐰                                                                                                    |                                                                                                    |          |
| <u>1. Påmelding</u> <u>2. Resultat</u> <u>3. Rapport</u>                                                                                            | 4. Innstillinger 5. Premiering 6. Administrasjon 7. Elektronikk 8. WEB                                                                                                    |          |
| Pâmelding <u>2</u> Resultat <u>3</u> Happort      Skogbygden Open      100m      200m      Torsdag 19/3      109:00 (0)      Lagskyting      Semior | 4. Innstituinger       5. Premiering       5. Administrasjon       2. Elektronikk       8. WEB         Forhåndsvisning       Skriv ut       Til fil       Kontroller data       Skriftstørrelse       12 ÷         C       Statistikk       G       Alle       O på topp         C       Stevneoppgjør       G       20 på topp         C       Bankgiro (A4)       G       20 på topp         C       Adresse etikketer       C       10 på topp         C       Deprop       C       20 på topp         C       Deprop       C       Lagvis         C       Skytekort       Grafiske skytekort       Grafiske skytekort         C       Bresultater klassevis       Resultater klassevis       Resultater sammensatt         C       Andre lister       Lagskyting       Kjøreplan |          |
| www.megalink.no                                                                                                    | Aktiv - Skudd lagt inn for lag: 1 200m                                                                                                    | NUM //   |

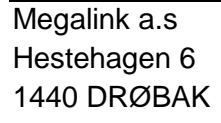

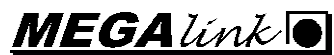

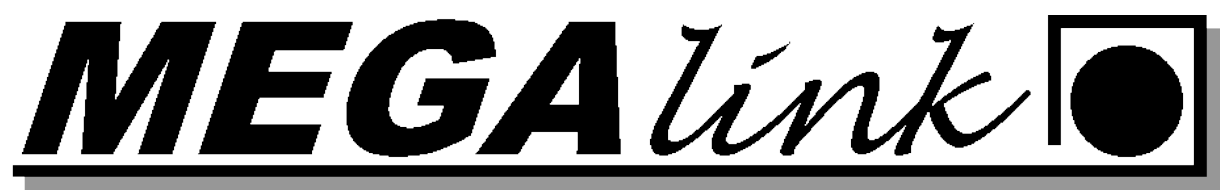

6. Listen vil se lik den under. Her ser dere at det kun er maks 2 5 klasse skyttere som vi satt som regel litt høyere.

| MLRes forhåndsvisning                                           |                               |                                        |       | Dir A     |          |   |
|-----------------------------------------------------------------|-------------------------------|----------------------------------------|-------|-----------|----------|---|
| Print Next Page Prey Page                                       | Iwo Page Zoom In              | Zoom <u>O</u> ut                       | Close |           |          |   |
| Skogbygden Open<br>19.03.2009<br>Lagskyting Senior              |                               |                                        |       | Arrangør: | Megalink | ] |
| 1 Frogn og Drøbak<br>Ole Duck (5)<br>Dole Duck (3)<br>Pluto (5) | 337 (1)<br>337 (1)<br>332 (1) | <b>1006 (53*)</b><br>8*)<br>7*)<br>8*) |       |           |          |   |
| 2 Skoqbyqden<br>Mikke Mus (5)<br>Pondus (5)<br>Skrue McDuck (3) | 333 (1<br>330 (1<br>327 (     | <b>990 (40*)</b><br>7*)<br>4*)<br>9*)  |       |           |          |   |
|                                                                 |                               |                                        |       |           |          |   |
|                                                                 |                               |                                        |       |           |          |   |
|                                                                 |                               |                                        |       |           |          |   |
|                                                                 |                               |                                        |       |           |          |   |
|                                                                 |                               |                                        |       |           |          |   |
|                                                                 |                               |                                        |       |           |          |   |

#### Samlagskyting:

Denne lagskytingen er det forhåndspåmeldte skyttere som representerer forening. I denne øvelsen skal det være 3 skyttere fra vært lag.

1. Gå til fane 4 instillinger og velg ny øvelse. Velg skyteøvelsen 10 skudd senior og sett på ML2000.

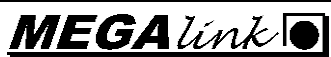

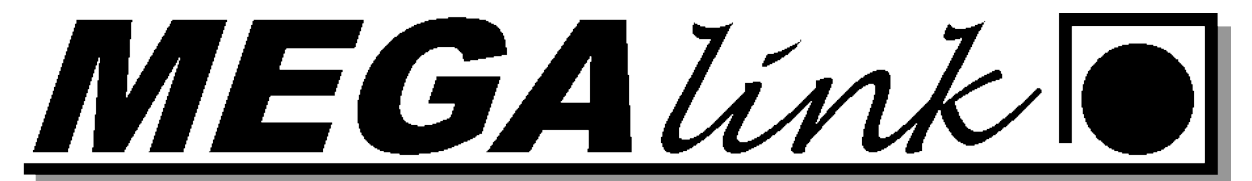

| Nytt stevne - Hold                                                                                         |                                                                                                    |
|----------------------------------------------------------------------------------------------------|----------------------------------------------------------------------------------------------------|
| Skyteøvelse                                                                                                | 10 skudd senior 🗨                                                                                     |
| Finale til slutt<br>Elektronikksystem<br>C Ikke elektronikk<br>C ML2000<br>C X-LINK<br>C Siusdata<br>C KME | Antall hold 0<br>Antall ranghold 0<br>Verdisystem for alle serier<br>DFS Heltall<br>Endre verdisystem |
| Avbryt                                                                                                    | Ferdig                                                                                                |

2. Velg så 10 skudd senior i venstre meny og endre øvelsenavnet til samlagskyting senior. Sette lovlige klasser.

| MI Pas Skaphyrdan Open Sam                                | andadian Co                       | ning                          |               |                      | _                        |                   | -                      | _                |          |        |        |
|-----------------------------------------------------------|-----------------------------------|-------------------------------|---------------|----------------------|--------------------------|-------------------|------------------------|------------------|----------|--------|--------|
| Eil Badiaas Hisla                                         | agskyting se                      | nior                          |               |                      |                          |                   |                        |                  |          |        |        |
|                                                           | Bs 🖨                              |                               |               |                      |                          |                   |                        |                  |          |        |        |
| シ୵୲៙ୣୣ୶୰୲ଢ଼ୣଈ୲୲୶                                          |                                   |                               |               |                      |                          |                   |                        |                  |          |        |        |
| <u>1. Påmelding</u> <u>2. Resultat</u> <u>3. Rapport</u>  | 4. Innstillinger                  | 5. Premiering 6               | . Administras | jon <u>7</u> . E     | Elektronikk <u>8</u> . V | VEB               |                        |                  |          |        |        |
| ⊟- Skogbygden Open<br>⊕- 100m<br>⊕- 200m<br>⊕- Lagskyting | Stevnenavi<br>Skogbygde<br>Ny øve | n<br>n Open<br>Ise Sponsor 1  | Stev<br>19.0  | nedato<br>3.2009     |                          | Organisa:<br>DFS  | sjon<br>💌              |                  | _        |        | -      |
| ⊟- <mark>Samlagskyting Senior</mark><br>⊕- Torsdag 25/6   | Ny lagsk                          | yting Sponsor 2<br>Skyttere n | epresenterer  | nasjon<br>I          | C                        | Skyttere          | representerer kl       | ubb (            | 0        |        | Ŧ      |
|                                                           | Samlagskyt                        | ing Senior                    | Frask         | ive                  | DFS Tierrege             | gel<br>sl         | Kontro                 | i av skudd<br>en | verdier- |        |        |
|                                                           | Ny dag                            | Fjern øvel                    | se Til ski    | ve                   |                          |                   | C Stip                 | jende<br>hkende  |          |        |        |
|                                                           | Klasser                           | er øvelse fra stevne          | et   Bi       | uk start i<br>Katego | nr I Desimals<br>rier    | ummering<br>Skyti | g I Finale<br>eprogram | øvelse           | Deløv    | relser |        |
|                                                           | Klasse                            | Beskrivelse                   | Inns          | Kat.                 | Beskrivelse              | Nr                | Navn                   | Ant              | Nr       | Navn   |        |
|                                                           | ASP                               | Aspirant                      | 0.00          |                      | Under 20 år              | 1                 | 10 skudd s             | 10               |          |        |        |
|                                                           | □ R                               | Rekrutt                       | 0.00          |                      | 0 ver 55 år              |                   |                        |                  |          |        |        |
|                                                           | ER 🗌                              | Eldre rekrutt                 | 0.00          | □ĸ                   | Kvinne                   |                   |                        |                  |          |        |        |
|                                                           | 🗆 J                               | Junior                        | 0.00          | ۲L                   | Links                    |                   |                        |                  |          |        |        |
|                                                           | □ V65                             | V65                           | 0.00          | F                    | Finkaliber               |                   |                        |                  |          |        |        |
|                                                           | V73                               | V73                           | 0.00          |                      |                          |                   |                        |                  |          |        |        |
|                                                           | 🗆 1                               | Klasse 1                      | 0.00          |                      |                          |                   |                        |                  |          |        |        |
|                                                           | 2                                 | Klasse 2                      | 0.00          |                      |                          |                   |                        |                  |          |        |        |
|                                                           | ✓ 3                               | Klasse 3                      | 0.00          |                      |                          |                   |                        |                  |          |        |        |
|                                                           | 4                                 | Klasse 4                      | 0.00          |                      |                          |                   |                        |                  |          |        |        |
|                                                           | 5                                 | Klasse 5                      | 0.00          |                      |                          |                   |                        |                  |          |        |        |
|                                                           | U √55                             | V55                           | 0.00          |                      |                          |                   |                        |                  |          |        |        |
|                                                           | AG3                               | AG3                           | 0.00          |                      |                          |                   |                        |                  |          |        |        |
|                                                           | JEG                               | Jeger                         | 0.00          |                      |                          |                   |                        |                  |          |        |        |
|                                                           |                                   |                               |               | •                    | III                      | •                 |                        |                  | •        | 111    | Þ      |
| www.megalink.no                                           |                                   |                               |               |                      |                          | A                 | ktiv - Skudd lag       | jt inn for l     | ag: 1 20 | 0m     | NUM // |

Megalink a.s Hestehagen 6 1440 DRØBAK MEGA línk

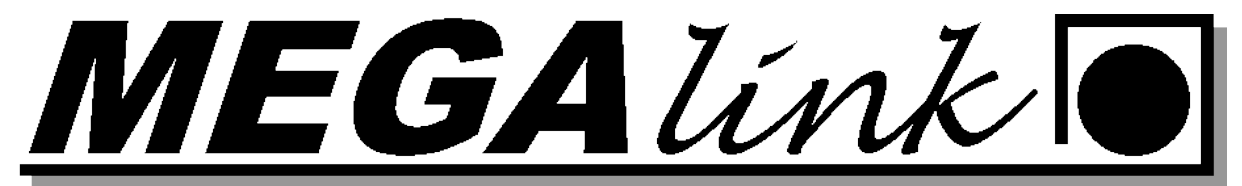

3. Sett opp antall lag som skal skyte.

| 🚯 MLRes - Skogbygden Open - Samlagskyting Senior                                                                                                    |                                                                                                    |  |  |  |  |  |  |  |  |
|----------------------------------------------------------------------------------------------------|----------------------------------------------------------------------------------------------------|--|--|--|--|--|--|--|--|
| Fil Rediger Hjelp                                                                                                    | Fil Rediger Hjelp                                                                                                    |  |  |  |  |  |  |  |  |
| ▷ Q · · · · · · · · · · · · · · · · · ·                                                                                                    |                                                                                                    |  |  |  |  |  |  |  |  |
| <u>1</u> . Påmelding <u>2</u> . Resultat <u>3</u> . Rapport <u>4</u> . Innstillinger <u>5</u> . Premi                                                                                                    | ng ] <u>6</u> . Administrasjon   <u>7</u> . Elektronikk   <u>8</u> . WEB                                                                                                    |  |  |  |  |  |  |  |  |
| B       Skogbygden Open         B       100m         B       200m         B       Lagskyting         Samlagskyting       Senior         B       Teredag 25/8         B       108:00 (10)         B       208:45 (10)         B       3:09:30 (10)         Image: Samlagskyting       Image: Samlagskyting Senior         B       Teredag 25/8         B       1:00:00 (10)         B       2:08:45 (10)         B       2:08:45 (10)         B       2:08:45 (10)         B       2:08:45 (10)         B       2:08:45 (10)         B       2:08:45 (10)         B       2:08:45 (10)         B       2:08:45 (10)         B       9:10 11         1:5:16:17:18       12:22:23:24 (20)         2:9:30:1       2:000         B       1:000         Nytt lag       Nytt lag | Fra skive Rangeringsregel   1 Image: DFS Tierregel   nevelse Til skive   10 Image: DFS Tierregel   10 Image: DFS Tierregel   11 Image: DFS Tierregel   11 Image: DFS Tierregel   11 Image: DFS Tierregel   11 Image: DFS Tierregel   12 Tierregel   13 Tierregel   13 Tierregel   14 Tierregel   15 Tierregel   16 Tierregel   17 Tierregel   18 Tierregel   19 Tierregel   19 Tierregel   19 Tierregel   10 Tierregel   10 Tierregel   11 <t< td=""></t<> |  |  |  |  |  |  |  |  |
| www.megalink.no                                                                                                    | Aktiv - Skudd lagt inn for lag: 1 200m NUM                                                                                                    |  |  |  |  |  |  |  |  |

4. Meld på skytterne til de forskjellige lagene. Siste lag kan meldes på etter nest siste lag har skutt så dere får rangert lagene før siste lag.

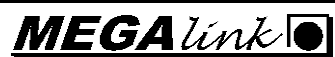

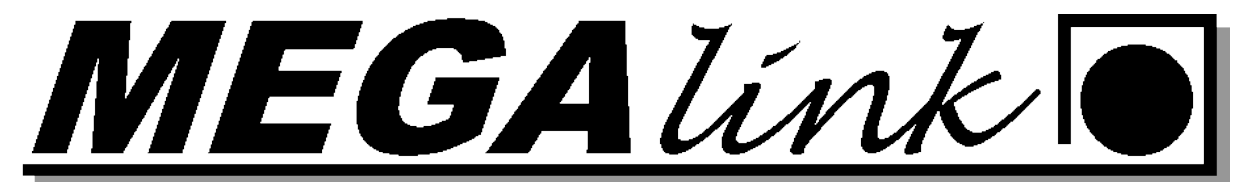

| 1 MLRes - Skogbygden Open - Saml    | agskyting                                         | Senior           |                          |                                                 |             |             | _          |         | _ 🗆 🗙     |
|-------------------------------------|---------------------------------------------------|------------------|--------------------------|-------------------------------------------------|-------------|-------------|------------|---------|-----------|
| Fil Rediger Hjelp                   |                                                   |                  |                          |                                                 |             |             |            |         |           |
| ତ 🔯 🔍 🗸 🖻 🖨 🐰 🐰                     | P 2 3 4 V 2 3 1 1 2 1 2 1 2 1 2 1 2 1 2 1 2 1 2 1 |                  |                          |                                                 |             |             |            |         |           |
| 1. Påmelding 2. Resultat 3. Rapport | <u>4</u> . Innstillir                             | ger <u>5</u> . I | Premiering 6. Administra | asjon   <u>7</u> . Elektronikk   <u>8</u> . WEB |             |             |            |         |           |
| 🖃 Skogbygden Open                   | Skive                                             | S.Nr             | Navn                     | Forening                                        | Klasse      | Kateg.      | Bet.       | Start M | 1erknader |
| ⊡ 100m                              | 1                                                 | 4                | Donald Duck              | Frogn og Drøbak                                 | 5           |             |            |         |           |
| terestation                         | 2                                                 | 6                | Minnie Mus               | Skogbygden                                      | 4           |             |            |         |           |
| E- Lagskyling                       | 4                                                 | Ŭ                |                          |                                                 |             |             |            |         |           |
| ⊡ Toredag 25/6                      | 5                                                 | 0                |                          |                                                 |             |             |            |         |           |
|                                     | 6                                                 | 0                |                          |                                                 |             |             |            |         |           |
|                                     | - / 8                                             | 0                |                          |                                                 |             |             |            |         |           |
| 3 09:30 (8)                         | 9                                                 | Ŭ                |                          |                                                 |             |             |            |         |           |
|                                     | 10                                                | 0                |                          |                                                 |             |             |            |         |           |
|                                     |                                                   |                  |                          |                                                 |             |             |            |         |           |
|                                     |                                                   |                  |                          |                                                 |             |             |            |         |           |
|                                     |                                                   |                  |                          |                                                 |             |             |            |         |           |
|                                     |                                                   |                  |                          |                                                 |             |             |            |         |           |
|                                     |                                                   |                  |                          |                                                 |             |             |            |         |           |
|                                     |                                                   |                  |                          |                                                 |             |             |            |         |           |
|                                     |                                                   |                  |                          |                                                 |             |             |            |         |           |
|                                     |                                                   |                  |                          |                                                 |             |             |            |         |           |
|                                     |                                                   |                  |                          |                                                 |             |             |            |         |           |
|                                     |                                                   |                  |                          |                                                 |             |             |            |         |           |
|                                     |                                                   |                  |                          |                                                 |             |             |            |         |           |
|                                     |                                                   |                  |                          |                                                 |             |             |            |         |           |
|                                     |                                                   |                  |                          |                                                 |             |             |            |         |           |
|                                     |                                                   |                  |                          |                                                 |             |             |            |         |           |
|                                     |                                                   |                  |                          |                                                 |             |             |            |         |           |
|                                     |                                                   |                  |                          |                                                 |             |             |            |         |           |
|                                     |                                                   |                  |                          |                                                 |             |             |            |         |           |
|                                     |                                                   |                  |                          |                                                 |             |             |            |         |           |
|                                     |                                                   |                  |                          |                                                 |             |             |            |         |           |
|                                     |                                                   |                  |                          |                                                 |             |             |            |         |           |
|                                     |                                                   |                  |                          |                                                 |             |             |            |         |           |
|                                     |                                                   |                  |                          |                                                 |             |             |            |         | []        |
| www.megalink.no                     |                                                   |                  |                          |                                                 | Aktiv - Sku | dd lagt inn | for lag: 1 | 1 200m  | NUM //    |

5. Gå til fane 4 Innstillinger og velg ny lagskyting. Gi navn på lagskytingen. Fyll ut Antall pr lag, Hva de representerer og hvilken rangeringsregel som gjelder. Trykk ny på oppsett av øvelsen og fyll inn hvilken øvelse de skal hentes fra. Hvilken lovlige klasser som skal skyte og hvor mange som skal delta fra den øvelsen.

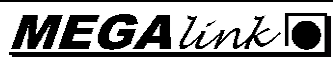

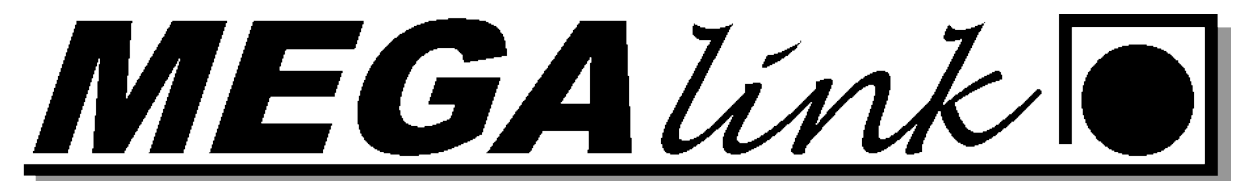

| 🚮 MLRes - Skogbygden Open                                                                                                    |                                                                                                    | _                                      |                              |                                  |          |
|----------------------------------------------------------------------------------------------------|----------------------------------------------------------------------------------------------------|----------------------------------------|------------------------------|----------------------------------|----------|
| Fil Rediger Hjelp                                                                                                    |                                                                                                    |                                        |                              |                                  |          |
| ତ 😰 🔍 🗸 🖻 🖨 🐰                                                                                                    | Þ. 🖪                                                                                                    |                                        |                              |                                  |          |
| 1. Påmelding 2. Resultat 3. Rapport                                                                                                    | 4. Innstillinger 5. Premiering                                                                                                    | <u>6</u> . Administrasjon <u>7</u> . E | ilektronikk   <u>8</u> . WEB |                                  |          |
| Skogbygden Open     Skogbygden Open     Dom     Dom     Lagskyting     Sanlagskyting Senior     Sanlagskyting Senior     Sanlagskyting Senior     Sanlagskyting Senior | Navn på lagskyting         A           Samlagskyting Senior         F           Fjern lagskyting         F           Oppsett av lagskyting         Ny           Ny         Fjern | Antall pr. lag<br>3 ÷                  | Representerer<br>Foreninger  | Rangeringsregel<br>DFS Tierregel | <u> </u> |
|                                                                                                    | Øvelse                                                                                                    | Lovlige klasser                        | Serie                        | Antall                           |          |
|                                                                                                    | Samlagskyting Senior                                                                                                    | 3,4,5                                  | 10 skudd senior              | 3                                |          |
|                                                                                                    | Regler<br>Ny Fiern                                                                                                    |                                        |                              |                                  |          |
|                                                                                                    | Nr Klasse Kat.                                                                                                    | Min Max                                |                              |                                  |          |
|                                                                                                    |                                                                                                    |                                        |                              |                                  |          |
| www.megalink.no                                                                                                    |                                                                                                    |                                        | Aktiv                        | / - Skudd lagt inn for lag: 1    | 200m NUM |

6. Gå så til fane 1. Påmelding. Meld på lagene og fyll ut skytterne som skal være med på lagskytingen. Hvis det er flere lag fra samme klubb kan navnet på representerer endres til for

![](_page_26_Picture_5.jpeg)

![](_page_27_Picture_0.jpeg)

#### eksempel skogbygden 1.

| 🔁 MLRes - Skogbygden Open                                   | -                | _                         | -                 | _                            | _                        |     |            | -         | -         | _         |  |
|-------------------------------------------------------------|------------------|---------------------------|-------------------|------------------------------|--------------------------|-----|------------|-----------|-----------|-----------|--|
| Fil Rediger Hjelp                                           |                  |                           |                   |                              |                          |     |            |           |           |           |  |
| ନ 🔁 🔍 🗸 🎏 🎒 🔛 🐰                                             |                  | 6                         |                   |                              |                          |     |            |           |           |           |  |
| <u>1</u> . Påmelding <u>2</u> . Resultat <u>3</u> . Rapport | <u>4</u> . Innsi | tillinger <u>5</u> . Prem | iering <u>6</u> . | Administrasjon <u>7</u> . El | ektronikk <u>  8</u> . V | WEB |            |           |           |           |  |
| ⊡-Skogbygden Open<br>⊕-100m                                 | N                | lytt lag F                | jern lag          | 1                            |                          |     |            |           |           |           |  |
|                                                             | Navn             | på laget                  |                   | Representerer                | Antall                   |     |            | Sum       |           |           |  |
|                                                             | Skog             | bygden                    | -                 | Skogbygden                   |                          | 0   | _          |           |           |           |  |
| Frogn og Drøbak                                             | Nr               | Øvelse                    | Skytter           |                              | Forening                 |     | Klasse     | Kat       | Sum       |           |  |
| Skogbygden                                                  | 1                | Samlagskytin              | Minnie N          | /lus                         | Skogbygden               |     | 4          |           |           |           |  |
| E Samlagskyting Senior                                      | 3                | Samlagskytin              | Mikke M           |                              | Skogbygden               |     | 5          |           |           |           |  |
| 108:00 (8)                                                  |                  |                           | 6                 | Minnie Mus                   | Skogbygder               | n   | 4          |           |           |           |  |
| - 208:45 (8)                                                |                  |                           | 12                | Dolly Duck                   | Skogbygder               | n   | 5          |           |           |           |  |
| ····••••••••••••••••••••••••••••••••••                      |                  |                           | J                 | T MIKKE MUS                  | Тэкодрудсе               | 1   | 9          |           |           |           |  |
|                                                             |                  |                           |                   |                              |                          |     |            |           |           |           |  |
|                                                             |                  |                           |                   |                              |                          |     |            |           |           |           |  |
|                                                             |                  |                           |                   |                              |                          |     |            |           |           |           |  |
|                                                             |                  |                           |                   |                              |                          |     |            |           |           |           |  |
|                                                             |                  |                           |                   |                              |                          |     |            |           |           |           |  |
|                                                             |                  |                           |                   |                              |                          |     |            |           |           |           |  |
|                                                             |                  |                           |                   |                              |                          |     |            |           |           |           |  |
|                                                             |                  |                           |                   |                              |                          |     |            |           |           |           |  |
|                                                             |                  |                           |                   |                              |                          |     |            |           |           |           |  |
|                                                             |                  |                           |                   |                              |                          |     |            |           |           |           |  |
|                                                             |                  |                           |                   |                              |                          |     |            |           |           |           |  |
|                                                             |                  |                           |                   |                              |                          |     |            |           |           |           |  |
|                                                             |                  |                           |                   |                              |                          |     |            |           |           |           |  |
|                                                             |                  |                           |                   |                              |                          |     |            |           |           |           |  |
|                                                             |                  |                           |                   |                              |                          |     |            |           |           |           |  |
|                                                             | 1                |                           |                   |                              |                          |     |            |           |           |           |  |
| www.megaiink.no                                             |                  |                           |                   |                              |                          | AK  | tiv - Skut | id lågt i | nn tór là | g: 1 200m |  |

7. Gå til fane 7. Elektronikk. Under Startsum velger du hent startsum fra påmelding.

| MLRes - Skogbygden Open - Samlagskyting Senior                                                              |                                                                                                    |                                                                                                    |                                                                                                    |  |  |  |  |
|----------------------------------------------------------------------------------------------------|----------------------------------------------------------------------------------------------------|----------------------------------------------------------------------------------------------------|----------------------------------------------------------------------------------------------------|--|--|--|--|
| Fil Rediger Hjelp                                                                                           |                                                                                                    |                                                                                                    |                                                                                                    |  |  |  |  |
| ହା 🖸 🔍 🖌 🚔 🖨 🐰                                                                                              |                                                                                                    |                                                                                                    |                                                                                                    |  |  |  |  |
| 1. Påmelding 2. Resultat 3. Rapport                                                                         | <u>4</u> . Innstillinger <u>5</u> . P                                                                                                    | remiering <u>6</u> . Administras                                                                                               | on [ <u>Z. Elektronikk</u> ] <u>8</u> . WEB                                                                                                    |  |  |  |  |
| Skogbygden Open     100m     200m     Lagskyting     Samlagskyting Senior     Frogn og Drebak     Skolunden | Aktiver ekster<br>Aktiver utvek<br>Tid mellom hver ir<br>5 ÷ sek                                                                                                | n utveksling på denne Pl<br>sling i dette stevnet<br>inlesing<br>under                                                         | C Ikke elektronikk Filbokstav<br>G ML2000 L2<br>C X-LINK<br>C Siusdata Til / fra eksternt medie<br>C KME<br>T ekst til ML2000                                 |  |  |  |  |
| <ul> <li>Samlagskyting Senior</li> </ul>                                                                    | Utveksle nå                                                                                                    | i Slett logo                                                                                                    | Startsum Startsum fra påmelding 🗸                                                                                                    |  |  |  |  |
| ⊡ Torsdag 25/6                                                                                              | Aktivitet                                                                                                    |                                                                                                    |                                                                                                    |  |  |  |  |
| L <b>−</b> ■ 3 09:30 (0)                                                                                    | Hidspunkt           06.25 10:39:27           06.25 10:38:55           06.25 10:37:21           06.25 10:37:05           06.25 10:37:05           06.25 10:36:02 | Øvelse<br>Samlagskyting Senior<br>Samlagskyting Senior<br>Samlagskyting Senior<br>Samlagskyting Senior<br>Samlagskyting Senior | Melding        2 skyttere lest inn fra lag 3        2 skyttere lest inn fra lag 2        1 skyttere lagt ut for lag 3        2 skyttere lest inn fra like lag |  |  |  |  |
|                                                                                                    | Feilmeldinger                                                                                                    | 2,2,2                                                                                                    |                                                                                                    |  |  |  |  |
|                                                                                                    | Tidspunkt                                                                                                    | Øvelse                                                                                                    | Melding                                                                                                    |  |  |  |  |
|                                                                                                    |                                                                                                    |                                                                                                    |                                                                                                    |  |  |  |  |
| www.megalink.no                                                                                             | ,                                                                                                    |                                                                                                    | Aktiv - Skudd lagt inn for lag: 3 Samlag NUM                                                                                                    |  |  |  |  |

8. MLLeder opprett ny øvelse velg 10 skudd og huk av startsum.

Megalink a.s Hestehagen 6 1440 DRØBAK

MEGAlínk

![](_page_28_Picture_0.jpeg)

9. MLres fane 1 påmelding. Legg inn startsum fra laget før. Denne vil skytteren ta med seg på standplass og MLVis vil da vise totalsummen for laget.

| 🔢 MLRes - Skogbygden Open - Saml                            | agskyting            | g Senior            |                               |                                               | -           |             | -        | -       | - 0 X     |
|-------------------------------------------------------------|----------------------|---------------------|-------------------------------|-----------------------------------------------|-------------|-------------|----------|---------|-----------|
| Fil Rediger Hjelp                                           | Fil Rediger Hjelp    |                     |                               |                                               |             |             |          |         |           |
| ହା⊉୍ୟ ✔ ⊯≞≣ା∛                                               |                      |                     |                               |                                               |             |             |          |         |           |
| <u>1</u> . Pámelding <u>2</u> . Resultat <u>3</u> . Rapport | <u>4</u> . Innstilli | nger   <u>5</u> . F | Premiering <u>6</u> . Adminis | trasjon <u>7</u> . Elektronikk <u>8</u> . WEB |             |             |          |         |           |
| 🖃 Skogbygden Open                                           | Skive                | S.Nr                | Navn                          | Forening                                      | Klasse      | Kateg.      | Bet.     | Start   | Merknader |
| i‡- 100m                                                    | 1                    | 8                   | Langbein                      | Frogn og Drøbak                               | 5           |             |          | 90.0    |           |
| i                                                           | 2                    | 12                  | Dolly Duck                    | Skogbygden                                    | 5           |             |          | 96.0    |           |
| 🚍 Lagskyting                                                |                      |                     |                               |                                               |             |             |          |         |           |
| Samlagskyting Senior                                        |                      |                     |                               |                                               |             |             |          |         |           |
|                                                             |                      |                     |                               |                                               |             |             |          |         |           |
| Skogbygden                                                  |                      |                     |                               |                                               |             |             |          |         |           |
| Samlagskyting Senior                                        |                      |                     |                               |                                               |             |             |          |         |           |
| ⊡- Torsdag 25/6                                             |                      |                     |                               |                                               |             |             |          |         |           |
|                                                             |                      |                     |                               |                                               |             |             |          |         |           |
| 2 08:45 ( 0)                                                |                      |                     |                               |                                               |             |             |          |         |           |
| ···· <b>·</b> 3 09:30 ( 0)                                  |                      |                     |                               |                                               |             |             |          |         |           |
|                                                             |                      |                     |                               |                                               |             |             |          |         |           |
|                                                             |                      |                     |                               |                                               |             |             |          |         |           |
|                                                             |                      |                     |                               |                                               |             |             |          |         |           |
| www.megalink.no                                             |                      |                     |                               | 4                                             | Aktiv - Sku | dd lagt inn | for lag: | 3 Samla | g NUM     |

10. Stå på lagskyting. Gå til fane 3. Rapport og velg lagskyting og print.

| 🚮 MLRes - Skogbygden Open                                                                                                    |                                                                                                    |                                                      |                                                                                                    |                           |        |  |  |  |
|----------------------------------------------------------------------------------------------------|----------------------------------------------------------------------------------------------------|------------------------------------------------------|----------------------------------------------------------------------------------------------------|---------------------------|--------|--|--|--|
| Fil Rediger Hjelp                                                                                                    |                                                                                                    |                                                      |                                                                                                    |                           |        |  |  |  |
| ି ହା 🗟 🔍 🖌 🚅 🚑 🔛 🐰                                                                                                    |                                                                                                    |                                                      |                                                                                                    |                           |        |  |  |  |
| 1 Påmelding 2 Besultat 3 Bapport                                                                                                    | 4 Innstillinger   5 Premiering   6 A                                                                                                    | dministrasion 7 Elektronikk                          | 8 WEB                                                                                                    |                           |        |  |  |  |
| 1. Påmelding       2. Resultat       3. Rapport            Skogbygden Open <ul> <li>D0m</li> <li>200m</li> <li>Lagskyting</li> <li>Sanlagskyting Senior</li> <li>Skogbygden</li> <li>Sanlagskyting Senior</li> <li>Torsdag 25/6</li> <li>108:00 (0)</li> <li>208:45 (0)</li> <li>309:30 (0)</li> </ul> | 4. Innstillinger       5. Premiering       6. A         Forhåndsvisning       Skriv         C       Statistikk       Deltagere         C       Stevneoppgjør       Bankgiro (A4)         C       Adresse etiketter       C         C       Persseliste (NST)       Opprop         C       Lagvis       Skytekort         C       Grafiske skytekort       Grafiske skytekort         C       Resultater klassevis       Resultater sammensatt         C       Andre lister       uto         C       Andre lister       Kjøreplan | dministrasjon ] <u>Z</u> . Elektronikk<br>ut Til fil | Kontroller data         C         Alle         C         C | Skriftstørrelse 12 📩      |        |  |  |  |
|                                                                                                    |                                                                                                    |                                                      |                                                                                                    |                           |        |  |  |  |
| www.megalink.no                                                                                                    |                                                                                                    |                                                      | Aktiv - Skudd la                                                                                                    | agt inn for lag: 3 Samlag | NUM // |  |  |  |

![](_page_28_Picture_7.jpeg)

Org.nr.: 961 725 739 MVA e-post: firmapost@megalink.no

![](_page_29_Picture_0.jpeg)

11. Print resultatet blir da som vist under.

![](_page_29_Picture_3.jpeg)

#### **Opprette ny deløvelse:**

I dette eksemple skal det gis ut en pokal på beste resultat Liggende + kne.

I MIres stå på fane 4. Instillinger og 200m som øvelse i venstre kollonne.

![](_page_29_Picture_7.jpeg)

Megalink a.s Hestehagen 6 1440 DRØBAK

![](_page_29_Picture_9.jpeg)

Fax: 64 93 88 03 Org.nr.: 961 725 739 MVA e-post: firmapost@megalink.no

Tlf.: 64 93 34 12

![](_page_30_Picture_0.jpeg)

| Skyte | program  |     | Deløvelser |          |  |  |
|-------|----------|-----|------------|----------|--|--|
| Nr    | Navn     | Ant | Nr         | Navn     |  |  |
| 1     | Ligg     | 5   | 1          | 15 Skudd |  |  |
| 2     | Stå      | 5   | 2          | 25 Skudd |  |  |
| 3     | Kne      | 5   | 3          | 35 Skudd |  |  |
| 4     | Grunnlag | 10  |            |          |  |  |
| 5     | Finale   | 10  |            |          |  |  |
|       |          |     |            |          |  |  |
|       |          |     |            |          |  |  |
|       |          |     |            |          |  |  |
|       |          |     |            |          |  |  |

Dobbelklikk på det tomme feltet under 3 35 skudd. Fyll ut som vist nedenfor.

| Deløvelse              |              | Concession of This |                      | X      |
|------------------------|--------------|--------------------|----------------------|--------|
| Nr.                    | 4            |                    |                      | ОК     |
| Deløvelse              | Ligg         | + Kne              |                      | Cancel |
| Inkluder startsum      |              |                    |                      |        |
| Ta med i stevneoppgjør | $\checkmark$ |                    |                      |        |
| Består av              |              | Øvelse             | Serie/deløvelse      |        |
|                        | 님            | 100m               | 15 Skudd             |        |
|                        | 片            | 100m               | 25 Skudd<br>35 Skudd |        |
|                        |              | 200m               | Ligg                 |        |
|                        |              | 200m               | Stå                  |        |
|                        |              | 200m               | Kne                  |        |
|                        |              | 200m               | Grunnlag             |        |
|                        |              | 200m               | Finale               |        |
|                        | -            |                    |                      |        |
|                        | -            |                    |                      |        |
|                        | -            |                    |                      |        |
|                        | -            |                    |                      |        |
|                        |              |                    |                      |        |
|                        |              |                    |                      |        |
|                        | I            |                    |                      |        |
|                        |              |                    |                      |        |
|                        |              |                    |                      |        |

Når dette er gjort vil du se den nye deløvelsen i bilde.

Megalink a.s Hestehagen 6 1440 DRØBAK

![](_page_30_Picture_7.jpeg)

Tlf.: 64 93 34 12 Fax: 64 93 88 03 Org.nr.: 961 725 739 MVA e-post: firmapost@megalink.no

![](_page_31_Picture_0.jpeg)

| Skyte | program  | Deløvelser |    |            |  |
|-------|----------|------------|----|------------|--|
| Nr    | Navn     | Ant        | Nr | Navn       |  |
| 1     | Ligg     | 5          | 1  | 15 Skudd   |  |
| 2     | Stå      | 5          | 2  | 25 Skudd   |  |
| 3     | Kne      | 5          | 3  | 35 Skudd   |  |
| 4     | Grunnlag | 10         | 4  | Ligg + Kne |  |
| 5     | Finale   | 10         |    |            |  |
|       |          |            |    |            |  |

| Klassevis Samn             | nensatt Lagskyti | ing Omskyting/G | iaveprem | ie Omskyti | ng lag | Presselis | te     |   |
|----------------------------|------------------|-----------------|----------|------------|--------|-----------|--------|---|
| Ny                         | Fjern            |                 |          |            |        |           |        |   |
| Navn                       | Serie            | Deltagere fra   | Kat      | Туре       | Innsk  | P.in      | Antall | ſ |
| Mesterskap Kl              | 35 Skudd         | 3,4,5           |          | Gjenstan   | 0.00   | 0.00      | 3      |   |
| 25 skudd Klas              | 25 Skudd         | 1               |          | Gjenstan   | 0.00   | 0.00      | 1      |   |
| 25 skudd Klas              | 25 Skudd         | 2               |          | Gjenstan   | 0.00   | 0.00      | 1      |   |
| Mesterskap V55             | 35 Skudd         | V55             |          | Gjenstan   | 0.00   | 0.00      | 1      |   |
| 35 skudd klass             | 35 Skudd         | 3               |          | Ingen      | 0.00   | 0.00      | 0      |   |
| 35 skudd klass             | 35 Skudd         | 4               |          | Ingen      | 0.00   | 0.00      | 0      |   |
| 35 skudd klass             | 35 Skudd         | 5               |          | Ingen      | 0.00   | 0.00      | 0      |   |
| 25 skudd AG3               | 25 Skudd         | AG3             |          | Gjenstan   | 0.00   | 0.00      | 1      |   |
| Kne + Ligg                 | Ligg + Kne       | 3,4,5           |          | Gjenstan   | 0.00   | 0.00      | 1      |   |
|                            |                  |                 |          |            |        |           |        |   |
| •                          | III              |                 |          |            |        |           |        |   |
| Ny                         | Fjern            |                 |          | _          |        |           |        |   |
| Plass Premier<br>1 Vandrep | iavn<br>iokal    |                 |          |            |        |           |        |   |

Gå til premiering og sammensatt. Velg Ny og fyll ut som vist over. Husk også å ta med premien nederst i bilde. Her kan navnet på vandre pokalen legges inn.

Nå vil du kunne finne premilisten under fane 3. Rapport og resultater sammensatt.

![](_page_31_Picture_7.jpeg)

![](_page_32_Picture_0.jpeg)

![](_page_32_Figure_2.jpeg)

#### **Opprette en serie i skyteprogrammet:**

I dette eksemple skal det skytes en 6 skudds kneserie etter omgangen.

Gå til instillinger og dobbeltklikk på den tomme ruten under 5 Finale i skyteprogrammet.

| Skyteprogram |          |     | Deløvelser |            |
|--------------|----------|-----|------------|------------|
| Nr           | Navn     | Ant | Nr         | Navn       |
| 1            | Ligg     | 5   | 1          | 15 Skudd   |
| 2            | Stå      | 5   | 2          | 25 Skudd   |
| 3            | Kne      | 5   | 3          | 35 Skudd   |
| 4            | Grunnlag | 10  | 4          | Ligg + Kne |
| 5            | Finale   | 10  |            |            |
|              |          |     |            |            |
|              |          |     |            |            |
|              |          |     |            |            |
|              |          |     |            |            |
|              |          |     |            |            |

Fyll ut som vist på bilde under.

| Skyteprogram | Frankel Contract | IPA And | X      |
|--------------|------------------|---------|--------|
| Nr           | 6                |         | ОК     |
| Navn         | Knepokal         |         | Cancel |
| Ant          | 6 📫              |         |        |
| Verdisystem  | DFS Heltall      | •       |        |
|              |                  |         |        |

Megalink a.s Hestehagen 6 1440 DRØBAK

![](_page_32_Picture_10.jpeg)

Fax: 64 93 88 03 Org.nr.: 961 725 739 MVA e-post: firmapost@megalink.no

Tlf.: 64 93 34 12

![](_page_33_Picture_0.jpeg)

Trykk OK og du vil se den ekstra serien.

|   | Skytej | program  |     | Deløv | elser      |
|---|--------|----------|-----|-------|------------|
|   | Nr     | Navn     | Ant | Nr    | Navn       |
| r | 1      | Ligg     | 5   | 1     | 15 Skudd   |
|   | 2      | Stå      | 5   | 2     | 25 Skudd   |
| - | 3      | Kne      | 5   | 3     | 35 Skudd   |
|   | 4      | Grunnlag | 10  | 4     | Ligg + Kne |
|   | 5      | Finale   | 10  |       |            |
|   | 6      | Knepokal | 6   |       |            |
|   |        |          |     |       |            |
| 1 |        |          |     |       |            |

Opprett premiering for denne skytingen. Det kan enten lages en deløvelse sammen med andre serier eller det kan opprettes en egen premiering for denne øvelsen.

Gå til fane 5. Premiering  $\rightarrow$  sammensatt trykk ny og opprett premieringen husk å ta med premiebeskrivelsen i bunn

![](_page_33_Picture_7.jpeg)

![](_page_34_Picture_0.jpeg)

| Ny             | Fjern      |               |     |          |
|----------------|------------|---------------|-----|----------|
| Navn           | Serie      | Deltagere fra | Kat | Туре     |
| Mesterskap Kl  | 35 Skudd   | 3,4,5         |     | Gjenstan |
| 25 skudd Klas  | 25 Skudd   | 1             |     | Gjenstan |
| 25 skudd Klas  | 25 Skudd   | 2             |     | Gjenstan |
| Mesterskap V55 | 35 Skudd   | V55           |     | Gjenstan |
| 35 skudd klass | 35 Skudd   | 3             |     | Ingen    |
| 35 skudd klass | 35 Skudd   | 4             |     | Ingen    |
| 35 skudd klass | 35 Skudd   | 5             |     | Ingen    |
| 25 skudd AG3   | 25 Skudd   | AG3           |     | Gjenstan |
| Kne + Ligg     | Ligg + Kne | 3,4,5         |     | Gjenstan |
| Knepokalen     | Knepokal   | 3,4,5         |     | Gjenstan |
|                |            |               |     |          |
| <u> </u>       | III        |               |     |          |
| Ny             | Fjern      |               |     |          |
| ss Premienav   | 'n         |               |     |          |
| 1 Knepokale    | n          |               |     |          |
|                |            |               |     |          |
|                |            |               |     |          |
|                |            |               |     |          |

Når premieringen er satt opp er det bare å gå til fane 3. Rapport og resultater sammensatt og velge knepokalen og skrive ut resultat listen. NB! Husk at i skyteprogrammet på MLLeder så må denne serien settes opp.

![](_page_34_Picture_5.jpeg)

Tlf.: 64 93 34 12 Fax: 64 93 88 03 Org.nr.: 961 725 739 MVA e-post: firmapost@megalink.no

![](_page_35_Picture_0.jpeg)

4. Innstillinger | 5. Premiering | 6. Administrasjon | 7. Elektronikk | 8. WEB |

| Forhåndsvisning                                                                                                    | Skriv ut Til fil                                                                                                    | Kontroller data | ) Skrift:                                                        |
|----------------------------------------------------------------------------------------------------|----------------------------------------------------------------------------------------------------|-----------------|------------------------------------------------------------------|
| <ul> <li>Statistikk</li> <li>Deltagere</li> <li>Stevneoppgjør</li> <li>Bankgiro (A4)</li> <li>Adresse etiketter</li> <li>Presseliste (NST)</li> </ul>                                                                                            | Premie etiketter                                                                                                    |                 | <ul> <li>Alle</li> <li>10 på topp</li> <li>20 på topp</li> </ul> |
| <ul> <li>Opprop</li> <li>Lagvis</li> <li>Skytekort</li> <li>Grafiske skytekort</li> <li>Resultater klassevis</li> <li>Resultater sammensatt</li> <li>Resultatlister auto</li> <li>Andre lister</li> <li>Lagskyting</li> <li>Kjøreplan</li> </ul> | Serie<br>Mesterskap Klasse 3.5<br>25 skudd Klasse 1<br>25 skudd Klasse 2<br>Mesterskap V55<br>35 skudd klasse 3<br>35 skudd klasse 4<br>35 skudd klasse 5<br>25 skudd AG3<br>Kne + Ligg<br>✔ Knepokalen | Kategori        |                                                                  |

#### Stevneoppgjør:

Velg fane 3. Rapport

Velg stevneoppgjør og huk av for oppgjørsark. Velg skriv til fil.

![](_page_35_Picture_8.jpeg)

![](_page_36_Picture_0.jpeg)

| 🕼 MLRes - Teststevne - 100m                                 |                                                                                                    |  |
|-------------------------------------------------------------|----------------------------------------------------------------------------------------------------|--|
| Fil Rediger Hjelp                                           |                                                                                                    |  |
| 🖸 🔍 🖌   🚔 🎒 🔛   X 🖻                                         | 6                                                                                                    |  |
| 1. Påmelding 2. Resultat 3. Rapport                         | 4. Oppsett 5. Premiering 6. Administrasjon 7. Elektronikk 8. WEB                                                                                                    |  |
| E-Teststevne<br>i - 100m<br>i I: Torsdag 23/11<br>I: - 200m | Forhåndsvisning       Skriv ut       Til fil       Kontroller data       Skriftstørrelse       12 ÷         C       Statistikk       Deltagere       Stevneoppgjør       Oppgjørsark for de forskjellige lagene som egne filer med lagsnavnet som         Bankgiro (A4)       Image: Skriving til fil.       Image: Skriving til fil.       Image: Skriving til fil.         C       Adresse etiketter       Image: Skriving til fil.       Image: Skriving til fil.         C       Dpprop       Lagvis       Skytekort         C       Resultater klassevis       Resultater sammensatt         C       Andre lister       Lagskyting         C       Lagskyting       Kjøreplan |  |
| ,<br>www.megalink.no                                        | Passiv                                                                                                    |  |

Her ser du hvor filen lagres og hvilket navn den får. Navnet kan endres.

| Filnavn                                            |             |
|----------------------------------------------------|-------------|
| \\Dvepc\Megalink\kontor\comp2\Print\ Stevneoppgjor | .rtf        |
| 🗖 Tekstfil 🗖 Ko                                    | mpakt liste |
| Topptekst THT                                      | ML fil OK   |
| I Bunntekst                                        | Cancel      |
|                                                    |             |

| MLRes |                                                                         |
|-------|-------------------------------------------------------------------------|
| ⚠     | Lagsarkene kommer ut som egne filer.<br>Navnet på filene er lagsnavnet. |
|       | ОК                                                                      |

Filene som blir generert er:

Megalink a.s Hestehagen 6 1440 DRØBAK

![](_page_36_Picture_8.jpeg)

Fax: 64 93 88 03 Org.nr.: 961 725 739 MVA e-post: firmapost@megalink.no

Tlf.: 64 93 34 12

EGAlínk

- Regnskap
- Stevneoppgjør
- Betalingsliste
- Et ark til alle foreningene som har deltatt.

#### Resultatlister på web

Gå til fane 8 web. Huk på Aktiver statisk web (Speaker Web) hvis du også ønsker å ta med de grafiske skytterkortene huk også på det.

For å starte genereringen av sidene huk på aktiver webgenerering på denne PC. Nå blir sidene generert. Filene blir liggende under C:\megalink\kontor\Pweb\. Her blir det opprettet en startfram.htm og en folder med navn Data. Under folderen data blir alle resultatfilene lagt.

| 213 MLRes - Fåbergkarusellen 15m 20                                                       | 10 - 15m                                                                                                    |                                                                           |
|-------------------------------------------------------------------------------------------|----------------------------------------------------------------------------------------------------|---------------------------------------------------------------------------|
| Fil Rediger Hjelp                                                                         |                                                                                                    |                                                                           |
| ହା 🖸 🔍 🖌 🖻 🖨 🕌                                                                            | <b>h C</b>                                                                                                    |                                                                           |
| . <u>1</u> . Påmelding <u>2</u> . Resultat <u>3</u> . Rapport                             | 4. Innstillinger 5. Premiering 6. Administrasjon 7. Elektr                                                                                                    | onikk <u>8</u> . WEB                                                      |
| ⊡- Fåbergkarusellen 15m 2010<br>⊡- 15m<br>⊕- Fredag 1/1<br>⊕- Lørdag 2/1<br>⊕- Søndag 3/1 | <ul> <li>Aktiver publikumsweb</li> <li>Antall 1</li> <li>Aktiver statisk web (speaker web)</li> <li>Grafiske skytekort på web</li> <li>Aktiver ftp overføring av speakerweb</li> </ul> | Aktivt lag<br>15m<br>Lag nr: 1 <u>.</u><br>Skriftstørrelse 3 <del>.</del> |
|                                                                                           | ✓ Aktiver webgenerering på denne PC<br>Velg A-web                                                                                                    | Oppdater websider<br>Generer premieweb                                    |
|                                                                                           | Aktiv Liste Vistid                                                                                                    | (sek) Antall                                                              |

Filene blir liggende under C:\megalink\kontor\Pweb\. Her blir det opprettet en startfram.htm og en folder med navn Data. Under folderen data blir alle resultatfilene lagt.

| Navn             | * |
|------------------|---|
| 퉬 data           |   |
| 🖉 StartFrame.htm |   |
|                  |   |

Kopier disse filene ut på hjemmeområdet deres og link startfram.htm opp på forsiden.

Megalink a.s Hestehagen 6 1440 DRØBAK

![](_page_37_Picture_14.jpeg)

Fax: 64 93 88 03 Org.nr.: 961 725 739 MVA e-post: firmapost@megalink.no

Tlf.: 64 93 34 12

EGAlínk

Ønsker dere å generere de ferdige listene med premier. Trykk på premieweb så blir disse generert. Husk å legge ut listene på nytt.

#### Automatisk oppdatering av web resultat på nett.

Har dere internett forbindelse på banen og ønsker å oppdatere resultatlistene på weben så fort det har blitt endringer kan dere aktivere ftp overfring av speakerweb.

NB! Vi anbefaler at dette blir gjort på en ekstern pc og husk at sidene resultatene skal legges på har en FTP server gåenede. Bør sjekkes med internett levrandøren.

På fane 6. Adminitrasjon og Arrangør finner du oppsettet for FTP parameterene.

| ☐ FTP parametere for aktiv ove | rføring av PWeb                  |
|--------------------------------|----------------------------------|
| FTP server                     | www.megalink.no                  |
| Brukernavn                     | brukernavn                       |
| Passord                        | *****                            |
| Mappe på ftp-server            | ./web/resultater/                |
|                                | Passiv ftp server (ikke vanlig!) |

#### Publikumsweb

Det skal ha 2 pcer som har rulerende lister. 1 med 25skudd for ungdomsklassene og 1 for klasseførte og v55. Gå til fane 8 web. Huk på aktivering av publikumsweb og sett antall til 2. Velg A på A-web og huk på listene for 25 skudd for ungdomsklassene og veteranklassene. Velg så A-web B og huk på 25 skudd for de klasseførte. Til slutt huker du på aktiver webgenerering på denne PC.

![](_page_38_Picture_11.jpeg)

![](_page_39_Picture_0.jpeg)

| <u>4</u> . Innstilli                                                                                                   | nger 🛛 <u>5</u> . Premiering 🗍 <u>6</u> . Administrasjon 🗋 j | <u>7</u> . Elektr | onikk                  | <u>8</u> . WEB |
|----------------------------------------------------------------------------------------------------|--------------------------------------------------------------|-------------------|------------------------|----------------|
| <ul> <li>Aktiver publikumsweb</li> <li>Aktiver statisk web (speaker web)</li> <li>Grafiske skytekort på web</li> </ul> |                                                              |                   | - Aktivi<br>15m<br>Lag | tlag<br>nr:    |
| Aktiver ftp overføring av speakerweb                                                                                   |                                                              |                   | Skr                    | iftstørrelse   |
| 🔲 Aktiver webgenerering på denne PC                                                                                    |                                                              |                   |                        | Oppdal         |
| -Velg A<br>⊙ A                                                                                                    | OB OC OD OE                                                  |                   |                        | Genere         |
| Aktiv                                                                                                    | Liste                                                        | Vistid (          | sek)                   | Antall         |
|                                                                                                    | Lagvis liste 15m                                             |                   | 10                     | Alle           |
|                                                                                                    | 25 skudd ASP                                                 |                   | 10                     | Alle           |
|                                                                                                    | 25 skudd R                                                   |                   | 10                     | Alle           |
|                                                                                                    | 25 skudd ER                                                  | 10                |                        | Alle           |
|                                                                                                    | 25 skudd J                                                   | 10                |                        | Alle           |
|                                                                                                    | 25 skudd V65                                                 |                   | 10                     | Alle           |
|                                                                                                    | 25 skudd V73                                                 |                   | 10                     | Alle           |
|                                                                                                    | 25 skudd 1                                                   |                   | 10                     | Alle           |
|                                                                                                    | 25 skudd 2                                                   |                   | 10                     | Alle           |
|                                                                                                    | 25 skudd 3                                                   |                   | 10                     | Alle           |
|                                                                                                    | 25 skudd 4                                                   |                   | 10                     | Alle           |
|                                                                                                    |                                                              |                   |                        |                |
|                                                                                                    | 25 skudd 5                                                   |                   | 10                     | Alle           |
|                                                                                                    | 25 skudd 5<br>25 skudd V55                                   |                   | 10<br>10               | Alle           |

Listene blir da generert under c:\megalink\kontor\Aweb\ i dette tilfelle vil du få 2 startframe sider med innhold A og B.

| -post 🔞 Brenn             |                  |  |  |  |
|---------------------------|------------------|--|--|--|
| Navn                      | Endret dato      |  |  |  |
| 퉬 data                    | 12.01.2010 11:00 |  |  |  |
| 🖉 StartpageA.htm          | 12.01.2010 11:00 |  |  |  |
| 🟉 StartpageB.htm          | 12.01.2010 11:00 |  |  |  |
| Electronic StartpageC.htm | 12.01.2010 11:00 |  |  |  |
| 🟉 StartpageD.htm          | 12.01.2010 11:00 |  |  |  |
| 🕖 StartpageE.htm          | 12.01.2010 11:00 |  |  |  |
|                           |                  |  |  |  |
|                           |                  |  |  |  |

Start disse filene fra de maskinene som skal kjøre listene.

![](_page_39_Picture_7.jpeg)